# MANUALE INTEGRATORE

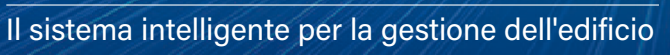

17

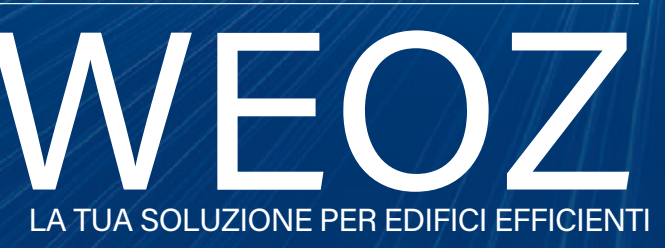

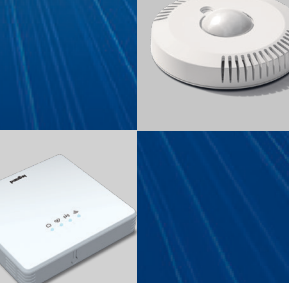

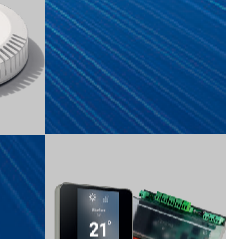

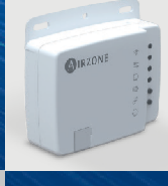

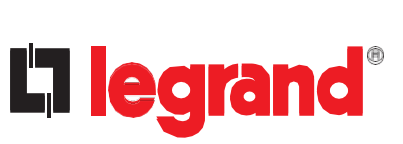

#legrandImprovingLives

## INDICE

| 1. GESTIONE DELL'EDIFICIO INTEGRATO                  | 2  |
|------------------------------------------------------|----|
| 1.1 CREAZIONE DI UN ACCOUNT INTEGRATORE/INSTALLATORE |    |
| 1.2 COLLEGAMENTO AL PORTALE DEL BUILDING MANAGER     |    |
| 1.3 CREAZIONE DI UN'ORGANIZZAZIONE                   |    |
| 1.4 GESTIONE ACCOUNT                                 | 6  |
| 2 CREATIONE E GESTIONE DEL SITI                      | 7  |
| 21 CREATIONE DI UN SITO                              | 7  |
| 22 STRUTTURA GERARCHICA DELL'EDIEICIO                | 8  |
| 23 DICHIARAZIONE DEL PRODOTTO                        | 9  |
| 2 31 DICHIARARE UN AREA MANAGER                      | 9  |
| 2.3.2 DICHIARARE UN PRODOTTO                         | 10 |
| 2.3.3 REGOLA DI TRACCIAMENTO DELLO STATO             | 14 |
| 2.4 MODIFICA ED ELIMINAZIONE DEI PRODOTTI            |    |
| 2.5 GESTIONE DASHBOARD                               |    |
| 3 GESTIONE                                           | 19 |
| 31 REGISTRAZIONE DI UN AREA MANAGER                  | 19 |
| 3.2 ASSEGNAZIONE AL / RIMOZIONE DAL SITO             |    |
| A AREA MANAGER                                       | 21 |
|                                                      | 21 |
| 4.1 STRUTTORA DELL'AREA MANAGER                      | 25 |
| 4.3 INCLUSIONE/ESCLUSIONE DEL PRODOTTI               | 27 |
| 4.4 SINCRONIZZAZIONE DI UN AREA MANAGER SUL PORTALE  |    |
| 5 SOTTOSCRIZIONE                                     | 20 |
|                                                      | 29 |
| 5.2 POSIZIONI                                        |    |
| 5.2 T 051210WI                                       |    |
| 6. GESTIONE DELLE REGOLE                             |    |
| 6.1 CREAZIONE DI UN MODELLO DI REGOLE                |    |
| 6.1.1 LA STRUTTURA IN GENERALE                       |    |
| 6.1.2 DEFINIRE IL TIPO DI OPERANDO                   |    |
| 6.1.3 DEFINIRE L'OPERATORE                           |    |
| 6.1.4 ATTIVAZIONE DEI COMANDI                        |    |

| 6. GESTIONE DELLE REGOLE (SEGUE)                     |    |
|------------------------------------------------------|----|
| 6.2 MODELLI DI REPORT                                |    |
| 6.3 ASSEGNAZIONE E GESTIONE DELLE REGOLE SUL SITO    |    |
| 6.4 ASSEGNAZIONE DELLE REGOLE DI MASSA               |    |
| 6.5 PIANIFICAZIONE REGOLE                            |    |
| 7. UTILIZZO DEI DATI DEL SITO                        | 52 |
| 7.1 VERIFICA DELL'AREA MANAGER                       |    |
| 7.2 CONTROLLO E DATI DEL PRODOTT <b>O</b>            | 53 |
| 7.2.1 DATI DEL PRODOTTO                              | 53 |
| 7.3 INFORMAZIONI SULL'EDIFICIO                       | 55 |
| 7.3.1 DATI DELLE POSIZIONI                           | 55 |
| 7.3.2 DETTAGLI DELLE POSIZIONI                       | 57 |
| 7.4 STATISTICHE                                      |    |
| 8. CONFIGURAZIONE DEL SITO E ACCESSO DELL'OPERATORE. | 61 |
| 8.1 MODIFICHE DEL SITO                               |    |
| 8.2 CREAZIONE DI ACCESSO UTENTE                      | 61 |
| 8.3 ELIMINAZIONE DI ACCESSO UTENTE                   | 62 |
| 8.4 ELIMINAZIONE DEL SITO                            | 63 |
| 9. CREAZIONE E GESTIONE IN GRUPPO                    | 64 |
| 9.1 CREAZIONE IN GRUPPO                              | 64 |
| 9.1.1 AREA MANAGER                                   | 65 |
| 9.1.2 PRODOTTI                                       |    |
| 9.1.2.1 COLLEGAMENTO PRODOTTI                        | 68 |
| 9.1.3 POSIZIONI                                      |    |
| 9.1.4 REGOLE                                         | 71 |
| 9.2 MODIFICA IN GRUPPO                               |    |
| 9.3 ELIMINAZIONE IN GRUPPO                           | 74 |
| 9.4 COMANDI IN GRUPPO                                |    |
| MATRICE DEI DIRITTI UTENTE                           | 76 |
| GLOSSARIO                                            | 80 |
| -                                                    |    |

1

## **1. GESTIONE DELL'EDIFICIO INTEGRATO**

### **1.1 CREAZIONE DI UN ACCOUNT INTEGRATORE/INSTALLATORE**

Creare un account tramite il seguente URL: portal.buildingmanager.legrand.com

| BI                                                               | Legrand Building Manager.        |
|------------------------------------------------------------------|----------------------------------|
|                                                                  | Legrand Building Manager.        |
|                                                                  | Legrand Building Manager.        |
| Legrand Building Manager.<br>Please log in to access the portal. | ase log in to access the portal. |

| Already a Legrand User                                                                                          | ?               |
|----------------------------------------------------------------------------------------------------|-----------------|
| EMAIL                                                                                                    |                 |
|                                                                                                    | Forgot password |
| PASSWORD                                                                                                    | SR .            |
| The second second second second second second second second second second second second second second second se |                 |
| _ Keep me signed in                                                                                             |                 |
| Sign in                                                                                                    |                 |
| Sign in                                                                                                    |                 |
| Sign in                                                                                                    |                 |

Cliccare su "Register (Registrazione)":

Note:

Se si desidera un account integratore, selezionare la casella "I am an integrator (Sono un integratore)" (questo richiede la convalida da parte dei team del Servizio di Formazione Legrand Pays).

Se non si seleziona questa casella, si avrà un account operativo con accesso in sola lettura.

| III in the fields below to                                                                                                    | o complete the creation of you                                                                                                    |
|----------------------------------------------------------------------------------------------------|----------------------------------------------------------------------------------------------------|
| PASSWORD                                                                                                    | 8                                                                                                    |
| CONFIRM PASSWORD                                                                                                    |                                                                                                    |
| GIVEN NAME                                                                                                    | SURNAME                                                                                                    |
| COUNTRY                                                                                                    | •                                                                                                    |
| I have read and agree to<br>privacy policy<br>Participate to the impro<br>sharing analytics of you<br>Keep in touch with us ar<br>occasional Legrand new | the <u>terms and conditions</u> and to the<br>vement program of your product by<br>r application usage<br>nd join our mailing list to receive<br>vs by email |
|                                                                                                    | Create                                                                                                    |

#### **1.2 COLLEGAMENTO AL PORTALE DEL BUILDING MANAGER**

Collegarsi al portale Building Manager tramite il seguente URL: portal.buildingmanager.legrand.com

| Welcome                                                          | La legrand <sup>®</sup>                                                     |
|------------------------------------------------------------------|-----------------------------------------------------------------------------|
| Legrand Building Manager.<br>Please log in to access the portal. | Already a Legrand User?                                                     |
| 4                                                                | Forgot password?                                                            |
|                                                                  | Keep me signed in Sign in                                                   |
|                                                                  | Not yet a Legrand user?<br>Create a single account for all our applications |

La connessione con gli identificatori dell'integratore fornisce l'accesso a tutte le funzionalità, mentre la connessione con un account operativo consente di avere accesso solo a tutti i siti su cui si è utenti senza poter modificare la struttura dei siti in questione.

#### **1.3 CREAZIONE DI UN'ORGANIZZAZIONE**

Se sei la prima persona della tua organizzazione a connettersi, ti verrà chiesto di cliccare sul link per crearlo:

| €        | ல் · Welcome Training Legrand                                                                                                    | 🌲 🌐 English - EN 🚺 |
|----------|----------------------------------------------------------------------------------------------------|--------------------|
| Overview | How would you like to proceed ?                                                                                                    |                    |
|          | Join an existing team<br>If you want to join an existing team<br>existences of impacts to initiation:<br>Create your own company, please circle here<br>If you want to create your own company, please circle here |                    |

Se sei un membro di questa organizzazione, puoi semplicemente unirti richiedendo l'accesso all'amministratore.

3

Г

### 1.3 CREAZIONE DI UN'ORGANIZZAZIONE (SEGUE)

Dopo aver cliccato sul link, si aprirà una finestra pop-up in cui verrà chiesto di inserire le informazioni relative all'attività di integrazione.

| Create organization     |              |  |  |  |
|-------------------------|--------------|--|--|--|
| Name *                  |              |  |  |  |
| Phone *                 |              |  |  |  |
| <b>+</b> 33             | Email *      |  |  |  |
| Street *                |              |  |  |  |
| State/Region/District * | City*        |  |  |  |
| Postal code *           | Country *    |  |  |  |
| Timezone *              | ✓ Language * |  |  |  |
| Description             |              |  |  |  |
|                         |              |  |  |  |

### 1.3 CREAZIONE DI UN'ORGANIZZAZIONE (SEGUE)

Controllare le informazioni inserite e poi convalidare (queste informazioni possono essere modificate in seguito).

| Personal details                       |           |
|----------------------------------------|-----------|
| Protome<br>Training                    | Lastanse  |
| Emai<br>training.bms.legrand@gmail.com | Company ~ |
| Phone                                  | English * |
|                                        | SAVE      |

In questo modo si accede alla pagina dell'organizzazione, dove sarà possibile modificare le informazioni nella parte organizzazione cliccando su 🖉.

| Organization 📃                                                   |                        |         |           |                                 |
|------------------------------------------------------------------|------------------------|---------|-----------|---------------------------------|
| Profile                                                          | Team Filter Search X = |         |           | Θ                               |
| Name                                                             | Name 11                | Role 11 | Status 11 |                                 |
| Address                                                          | Training Legrand       | Admin   | Active    | 1                               |
| Av de lattre de tassigny<br>Haute vienne Limoges<br>87000 France |                        |         |           | Rows per page 10 + 1-1 of 1 < > |
| Timezone<br>Europe/Paris                                         |                        |         |           |                                 |
| Language<br>Français                                             |                        |         |           |                                 |
| Info                                                             |                        |         |           |                                 |

\_\_\_\_

5

### 1.3 CREAZIONE DI UN'ORGANIZZAZIONE (SEGUE)

Nella parte organizzazione, il pulsante consente di invitare un membro della tua organizzazione.

Identificare l'indirizzo e-mail che il dipendente ha utilizzato per creare il suo accesso all'account del portale Building Manager e definire il suo livello di accreditamento:

• Amministratore: potrà gestire altri utenti dell'organizzazione, aggiungere o eliminare utenti e creare profili

• Utente: non potrà gestire gli altri membri del team.

| Invite a user to your team | ×    |
|----------------------------|------|
| Email*                     |      |
| Note*                      | *    |
| Personal message           |      |
|                            |      |
|                            | SEND |
|                            |      |

È possibile eliminare un utente dal team di integrazione in qualsiasi momento (utile nel caso in cui un subappaltatore abbia bisogno di accedere al portale e alle informazioni di determinati siti), accedendo ai dettagli dell'utente e cliccando su :

| Training Legrand | Admin | Active       | Ň         |
|------------------|-------|--------------|-----------|
|                  |       | Rows per pag | Edit user |
|                  |       |              |           |

### **1.4 GESTIONE ACCOUNT**

Dal menù "profilo" o cliccando sul nome utente connesso, è possibile visualizzare e modificare le informazioni personali. È anche possibile eliminare l'account Legrand in qualsiasi momento cliccando sulla scheda Account Legrand.

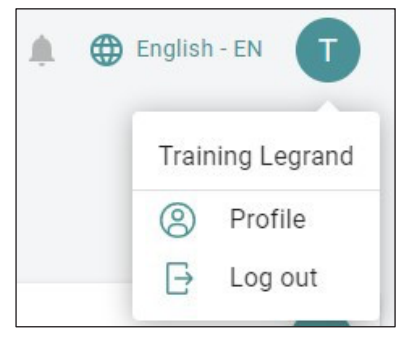

È possibile trovare maggiori dettagli nella sezione Matrice dei Diritti Utente alla fine del manuale.

**L**legrand<sup>®</sup>

## 2. CREAZIONE E GESTIONE DEI SITI

### **2.1 CREAZIONE DI UN SITO**

Il portale Building Manager consente di gestire più siti.

Nel menù a tendina nella parte sinistra dello schermo, cliccare sulla scheda 📀 Sites . Se è la prima volta che si accede a questa scheda, verrà direttamente chiesto di creare un nuovo sito.

Se sono già stati creati altri siti, è possibile aggiungerne di nuovi con il pulsante \pm in alto a destra dello schermo.

| Office                                                            |                      |   | ✓ Name<br>My C                    | *<br>ffice                                               |   |
|-------------------------------------------------------------------|----------------------|---|-----------------------------------|----------------------------------------------------------|---|
|                                                                   |                      |   |                                   |                                                          |   |
| - Level                                                           | Name *               |   |                                   |                                                          |   |
| 0                                                                 | Outdoor              |   |                                   |                                                          | Ū |
| Level                                                             | Name *               |   |                                   |                                                          |   |
| 1                                                                 | Level 1              |   |                                   |                                                          | Ū |
| Level                                                             | Name*                |   |                                   |                                                          |   |
| 2                                                                 | Level 2              |   |                                   |                                                          | 1 |
|                                                                   |                      |   |                                   |                                                          |   |
| labels<br>Address*                                                |                      |   |                                   |                                                          |   |
| Address*<br>Great King                                            | Street North         |   |                                   |                                                          |   |
| Address *                                                         | Street North         |   | City*                             | Postal code *                                            |   |
| Address *                                                         | Street North<br>gdom | • | City*<br>Birmingham               | Postal code *<br>B19 2LFD                                |   |
| Address*<br>Great King<br>Country*<br>United King                 | Street North<br>gdom | • | City*<br>Birmingham               | Postal code *<br>B19 2LFD                                |   |
| Address *<br>Great King<br>- Country *<br>United King<br>Latitude | Street North<br>gdom | • | City*<br>Birmingham<br>Longitude  | Postal code *<br>B19 2LFD<br>Timezone *<br>Europe/London |   |
| Address *                                                         | Street North<br>gdom | • | City •<br>Birmingham<br>Longitude | Postal code *<br>B19 2LFD<br>Timezone *<br>Europe/London | • |

7

### 2.1 CREAZIONE DI UN SITO (SEGUE)

Indicare il tipo di edificio e il numero di livelli (inclusi i piani interrati e i piani terra). Gli spazi esterni possono essere considerati come livelli o luoghi.

La schermata successiva consente di dare nomi personalizzati ai livelli.

L'ultimo step chiede di inserire la posizione fisica del sito (indirizzo postale).

IMPORTANTE: Trovare le informazioni sulla posizione del sito è uno step importante, soprattutto per il fuso orario, nella misura in cui l'Area Manager connesso a questo sito si sincronizzerà su questo fuso orario.

Controllare le informazioni e convalidarle per completare la creazione del sito. È possibile accedere ai dettagli del sito cliccandoci sopra.

### 2.2 STRUTTURA GERARCHICA DELL'EDIFICIO

La seconda scheda BUILDING permette di visualizzare e modificare la struttura gerarchica dell'edificio. Fin dall'inizio, si vedranno i livelli definiti al momento della creazione del sito. È quindi possibile aggiungere posizioni a questi livelli, permettendo di creare spazi diversi, sale riunioni e qualsiasi elemento costitutivo del sito da utilizzare.

| (□) → Sites → My Office | > Building                  |          |              |              |
|-------------------------|-----------------------------|----------|--------------|--------------|
| My Office               |                             |          |              |              |
| DASHBOARD BUILD         | ING DEVICES RULES SCHEDULER | SETTINGS |              |              |
| Filter<br>Search        | × Ŧ                         |          | TOOLS V STAT | TISTICS +    |
| *                       | Location †                  |          |              |              |
| >                       | Outdoor                     |          |              | 1            |
| ^                       | Level 1                     |          |              | ÷            |
| ^                       | Hall                        |          |              | -            |
| >                       | Reception                   |          |              | Edit         |
| >                       | Coffee area                 |          |              | Add location |
| >                       | Office 101                  |          |              | :            |
| >                       | Office 202                  |          |              | 1            |
| >                       | Technical room              |          |              | E.           |
| ^                       | Level 2                     |          |              | E.           |
| >                       | Office 201                  |          |              | ŧ            |
|                         |                             |          |              |              |
|                         |                             |          |              |              |

Per modificare la struttura gerarchica dell'edificio, cliccare su i a destra della posizione madre, quindi aggiungere una posizione. È possibile:

- Aggiungere aree a un determinato livello,
- Aggiungere spazi a una determinata area.

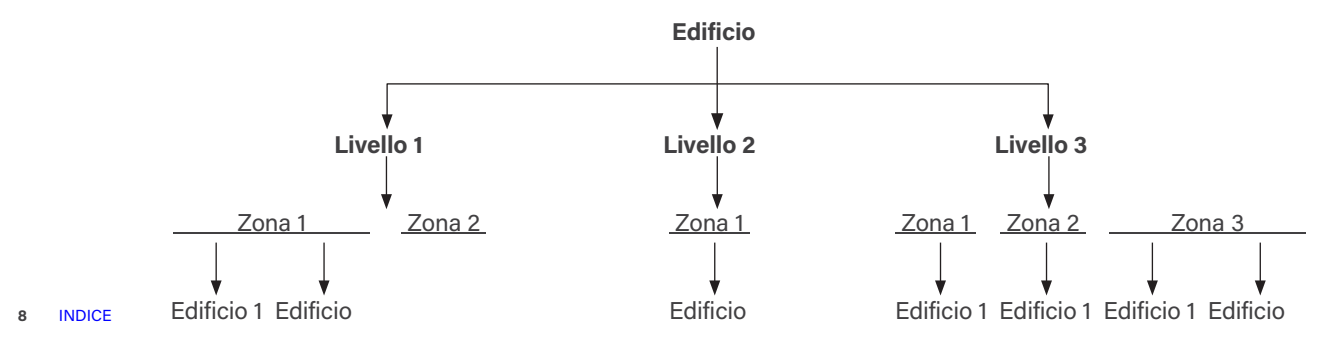

#### 2.3 DICHIARAZIONE DEL PRODOTTO

Una volta definita la struttura dell'edificio, la scheda DEVICES permette di dichiarare i prodotti da installare.

| Cliccare su               | 🛨 per aggiunge          | ere un prodotto. |                  |           |
|---------------------------|-------------------------|------------------|------------------|-----------|
| G → Sites → My Office → D | levices                 |                  |                  |           |
| My Office                 |                         |                  |                  |           |
| DASHBOARD BUILDING        | DEVICES RULES SCHEDULER | SETTINGS         |                  |           |
| Filter<br><b>T</b> Search | × Ŧ                     |                  |                  | TOOLS ~ + |
| *                         | Device 11               | Location 11      | Properties       | 2         |
|                           |                         |                  | No result found. |           |
|                           |                         |                  |                  |           |
|                           |                         |                  |                  |           |

In questo modo si accede ad una nuova pagina dove è possibile aggiungere un nuovo prodotto.

#### 2.3.1 DICHIARARE UN AREA MANAGER

Prima di tutto è necessario dichiarare un Area Manager a cui verranno assegnati i prodotti:

| ← BACK                           | New device       |   |
|----------------------------------|------------------|---|
| Туре                             |                  |   |
| Area Manager                     | Connected device |   |
| Configuration                    |                  |   |
| Name*                            |                  |   |
| AWITI41- Technicartooni          |                  |   |
| Model*<br>Legrand - Area Manager |                  | Ŧ |
| Floor*                           |                  |   |
| Level 1                          |                  | * |
| C Location *                     |                  |   |
| Technical room                   |                  | • |
| Expected online                  |                  |   |
| Safe mode                        |                  |   |
| Modbus active                    |                  |   |
|                                  | SAVE             |   |

9

#### 2.3.1 DICHIARARE UN AREA MANAGER (SEGUE)

Indicare:

- Il nome (un numero identificativo)
- Il livello e posizione o spazio dell'Area Manager
- Indica se è "atteso in linea": casella da spuntare se l'Area Manager è connesso al Cloud

Il tuo Area Manager appare nell'elenco dei prodotti sul tuo sito. Questa dichiarazione rimane virtuale finché l'Area Manager non è fisicamente collegato, dichiarato come appartenente a questo sito e sincronizzato con il portale Building Manager.

Oltre ai protocolli di comunicazione wireless, l'Area Manager è in grado di comunicare anche tramite Modbus.

Tutti gli Area Manager incorporano nativamente questo protocollo, che però deve essere attivato e configurato in base agli elementi da controllare. La Configurazione del Modbus è possibile in qualsiasi momento.

Per attivare il Modbus, selezionare la casella 💶 Modbus active

Appaiono dei nuovi campi che invitano ad indicare le diverse caratteristiche della configurazione Modbus. Queste informazioni devono essere compilate e devono essere identiche per ogni apparecchiatura Modbus.

| odbus settings |                                  |     |
|----------------|----------------------------------|-----|
| fodbus RTU     |                                  | ~ 団 |
| Method *       | Name *                           |     |
| RTU            | - Modbus RTU                     |     |
| Baudrate*      | Port                             |     |
| 19200          | <ul> <li>/dev/ttymxc2</li> </ul> |     |
| Parity*        | Bytesize                         |     |
| None           | - 8                              |     |
| Stopbits       |                                  |     |
| 1              |                                  |     |

#### **2.3.2 DICHIARARE UN PRODOTTO**

Cliccare sulla riga dell'Area Manager già dichiarato in modo che il prodotto venga creato nella zona dell'Area Manager.

| My Office                                           |                |            |           |
|-----------------------------------------------------|----------------|------------|-----------|
| DASHBOARD BUILDING DEVICES RULES SCHEDULER SETTINGS |                |            |           |
| Filler Search X                                     |                | 1          | T00LS ~ + |
|                                                     | Location 11    | Properties |           |
| > AM 1141-Technical room                            | Technical room |            |           |
| 4                                                   |                |            |           |

C'è anche la possibilità, cliccando su 🕕 , di creare un nuovo prodotto associato a uno spazio di un altro Area Manager.

#### **2.3.2 DICHIARARE UN PRODOTTO**

| Cliccare + in DEVICES                    | S .              |                            |                               |
|------------------------------------------|------------------|----------------------------|-------------------------------|
|                                          | oom              |                            |                               |
| My Office                                |                  |                            |                               |
| DASHBOARD BUILDING DEVICES RULES SC      | HEDULER SETTINGS |                            |                               |
| AM 1141- Technical room                  |                  |                            | 000                           |
| GENERAL INFORMATIONS DEVICE INFORMATIONS |                  |                            |                               |
| LINKED AREA<br>None                      | MANAGER          | LOCATION<br>Technical room | LAST SEEN<br>None             |
| Devices Filter                           |                  |                            | TOOLS V                       |
| Device 11                                | Location 11      | Properties                 | 1 million                     |
|                                          |                  | No result found.           |                               |
|                                          |                  |                            | Rowsperpage 10 👻 0-0 of 0 < > |
| Rules Filter X =                         |                  |                            | Θ                             |
| Name 11                                  | Status 11        | Last Trigger               |                               |
|                                          |                  | No result found.           |                               |
|                                          |                  |                            |                               |
|                                          |                  |                            |                               |
|                                          |                  |                            |                               |

Si accede ad una nuova pagina "nuovo dispositivo". Sarà necessario indicare il modello e il nome del prodotto. I prodotti Modbus saranno disponibili solo se la funzione è stata attivata sull' Area Manager. Sarà anche necessario compilare il campo ID dello slave.

### 2.3.2 DICHIARARE UN PRODOTTO (SEGUE)

|                                                                                                    |                                                                                                    |                | Marrie I  | auto a                                                                                                    |                                                                              |             |                                |                                |
|----------------------------------------------------------------------------------------------------|----------------------------------------------------------------------------------------------------|----------------|-----------|----------------------------------------------------------------------------------------------------|------------------------------------------------------------------------------|-------------|--------------------------------|--------------------------------|
|                                                                                                    |                                                                                                    |                | New d     | evice                                                                                                    |                                                                              |             |                                |                                |
| onfiguration                                                                                                |                                                                                                    |                |           |                                                                                                    |                                                                              |             |                                |                                |
| _evel 1                                                                                                    |                                                                                                    |                |           |                                                                                                    |                                                                              |             |                                | ÷                              |
| ocation*                                                                                                    |                                                                                                    |                |           |                                                                                                    |                                                                              |             |                                |                                |
| rea Manager *                                                                                               |                                                                                                    |                |           |                                                                                                    |                                                                              |             |                                |                                |
| AM 1141- Technical ro                                                                                       | pom                                                                                                    |                |           |                                                                                                    |                                                                              |             |                                | ~                              |
| elect connected d                                                                                           | evice                                                                                                    |                |           |                                                                                                    |                                                                              |             |                                |                                |
| Advanced filter                                                                                             |                                                                                                    |                |           |                                                                                                    |                                                                              |             |                                |                                |
| egrand - Three Phase                                                                                        | Energy Meter                                                                                                    |                |           |                                                                                                    |                                                                              |             |                                | -                              |
| us line*<br>d: 1 - Name: Modbus                                                                             | PTII                                                                                                    |                |           |                                                                                                    |                                                                              |             |                                |                                |
| ilave Id *                                                                                                  |                                                                                                    |                |           |                                                                                                    |                                                                              |             |                                |                                |
| 5                                                                                                    |                                                                                                    |                |           |                                                                                                    |                                                                              |             |                                |                                |
| lame*                                                                                                    |                                                                                                    |                |           |                                                                                                    |                                                                              |             |                                |                                |
|                                                                                                    | leter                                                                                                    |                |           |                                                                                                    |                                                                              |             |                                |                                |
|                                                                                                    | leter                                                                                                    |                |           |                                                                                                    |                                                                              |             |                                |                                |
| Properties                                                                                                  | leter                                                                                                    |                |           |                                                                                                    |                                                                              |             |                                |                                |
| Properties<br>Property †⊥                                                                                   | Name 11                                                                                                    | Enabled †      | Hidden ⊺↓ | Exclude<br>from<br>location                                                                                                 | Min.<br>difference †↓<br>threshold                                           | Modifier ⊺∐ | Local<br>storage <sup>†⊥</sup> | Cloud<br>storage <sup>†↓</sup> |
| Properties Property 11 Electrical M ~                                                                       | Name 11<br>Total positive activ                                                                                                    | Enabled 11     | Hidden 11 | Exclude<br>from T1<br>property                                                                                              | Min.<br>difference 11<br>threshold<br>0,5                                    | Modifier 11 | Local<br>storage <sup>11</sup> | Cloud<br>storage               |
| Properties Property 11 Electrical M ~ Wattage Sen ~                                                         | Name TI<br>Total positive activ<br>Total Active power                                                                                                    | Enabled 11     | Hidden TI | Exclude<br>from<br>location<br>property                                                                                     | Min.<br>difference 11<br>threshold<br>0,5<br>0,5                             | Modifier 11 | Local<br>storage <sup>11</sup> | Cloud<br>storage 11            |
| Properties Property 11 Electrical M ~ Wattage Sen ~                                                         | Name []         Total positive activ         Total Active power         Active power on pt                                                                                                    | Enabled []     | Hidden 11 | Exclude<br>from Il<br>location property                                                                                     | Min.<br>difference 11<br>threshold<br>0,5<br>0,5                             | Modifier 11 | Local<br>storage 11            | Cloud<br>storage 11            |
| Properties Property 11 Electrical M ~ Wattage Sen ~ Wattage Sen ~                                           | Name 11         Total positive activ         Total Active power         Active power on pt         Active power on pt                                                                                  | Enabled 11     | Hidden 11 | Exclude<br>from T1<br>property T1                                                                                           | Min.<br>difference 11<br>threshold<br>0,5<br>0,5<br>0,5                      | Modifier 11 | Local 11<br>storage 11         | Cloud 11                       |
| Properties Property 11 Electrical M * Wattage Sen * Wattage Sen * Wattage Sen *                             | Name 11         Total positive activ         Total Active power         Active power on pt         Active power on pt         Active power on pt                                                       | Enabled 11     | Hidden 11 | Exclude<br>from<br>location<br>property<br>11<br>()<br>()<br>()<br>()<br>()<br>()<br>()<br>()<br>()<br>()<br>()<br>()<br>() | Min.<br>difference 11<br>threshold<br>0,5<br>0,5<br>0,5<br>0,5<br>0,5        | Modifier 11 | Local 11<br>storage 11         | Cloud<br>storage 11            |
| Properties Property 11 Electrical M ~ Wattage Sen ~ Wattage Sen ~ Wattage Sen ~ Vattage Sen ~ Voltage Sen ~ | Name []         Total positive activ         Total Active power         Active power on př         Active power on př         Active power on př         Active power on př         Voltage phase 1 -N | Enabled 11<br> | Hidden 11 | Exclude<br>from II<br>location<br>property II                                                                               | Min.<br>difference 11<br>threshold<br>0,5<br>0,5<br>0,5<br>0,5<br>0,5<br>0,5 | Modifier 11 | Local 11<br>storage 11         | Cloud<br>storage 11            |

## 

#### **2.3.2 DICHIARARE UN PRODOTTO**

Appaiono le proprietà del prodotto:

- Il nome visualizzato dalla proprietà (modificabile, ad esempio "Contatto di apertura")
- Una casella "attiva": consente di disattivare una proprietà (una proprietà disattivata non sarà più utilizzabile in termini di regole di gestione)
- Una casella "cache": permette di evitare la risalita delle informazioni a livello di componente; la proprietà sarà nascosta ma comunque utilizzabile a livello delle regole di gestione
- La possibilità di escluderla dalla proprietà della posizione: evitare che venga considerata nel calcolo della media della proprietà della zona
- Soglia di differenza minima: consente di limitare l'aumento delle informazioni, viene rappresentata come valore assoluto per limitare l'intervallo di aumento della temperatura a 0,5 o 1°C ad esempio, e in percentuale
- Una casella di "modifica": consente di effettuare un'operazione di modifica del valore fornito dal prodotto. Esempio: per alcuni misuratori Modbus sarà necessario applicare un modificatore per visualizzare il valore nell'unità corretta
- Una casella "Archiviazione Cloud": Attiva il backup di questi dati sul cloud (funzione futura)
- Una casella di "memorizzazione locale": consente di scegliere se memorizzare i dati dell'Area Manager(funzione futura)

Si consiglia di conservare i dati utili per il corretto funzionamento del sito (esempio: consumi, temperatura).

| Per modificare le proprietà del prodotto, è possibile cliccare su 💐 | 9 |  |  |
|---------------------------------------------------------------------|---|--|--|
|---------------------------------------------------------------------|---|--|--|

| My Office                         |                                                |                        |   |
|-----------------------------------|------------------------------------------------|------------------------|---|
| DASHBOARD BUILDING DEVI           | CES RULES SCHEDULER SETTINGS                   |                        |   |
| Outlet                            |                                                |                        | 0 |
| GENERAL INFORMATIONS MO           | DDEL                                           |                        | 3 |
|                                   |                                                |                        |   |
|                                   | LINKED AREA MANAGER<br>AM 1141- Technical room | LOCATION<br>Office 101 |   |
| Properties                        | LINKED AREA MANAGER<br>AM 1141-Technical room  | LOCATION<br>Office 101 |   |
| Properties                        | LINKED AREA MANAGR<br>AM 1141 - Technical room | LOCATION<br>Office 101 |   |
| Properties<br>SWITCH<br>-<br>None | LINKED AREA MANAGER<br>AM 1141- Technical room | LOCATION<br>Office 101 |   |

Note:

• Nell'elenco dei prodotti disponibili, sono presenti prodotti virtuali. Essi permettono di simboleggiare diverse nozioni, di configurarle e di utilizzarle come indicatori, controllabili attraverso regole di gestione, e consentono di perfezionare il comportamento di un sito o di migliorare le operazioni di manutenzione e comfort.

Ad esempio, un interruttore virtuale che consenta al sistema di condizionamento/riscaldamento di passare in modalità estiva o invernale.

#### 2.3.3 REGOLA DI TRACCIAMENTO DELLO STATO

Accedendo ai dettagli di un prodotto, è possibile creare una relazione di tipo master/slave tra due prodotti. Ad esempio, definire un termostato master in modo che, alla modifica di uno dei suoi parametri, esso "forzi" la stessa modifica anche nei termostati che da esso dipendono (ad esempio, la modalità).

| [n] > Sites > My Office > Devices > Outlet          |                        |                                      |
|-----------------------------------------------------|------------------------|--------------------------------------|
| My Office                                           |                        |                                      |
| DASHBOARD BUILDING DEVICES RULES SCHEDULER SETTINGS |                        |                                      |
| Outlet                                              |                        | 0                                    |
| GENERAL INFORMATIONS MODEL                          |                        |                                      |
| LINKED AREA MANAGER<br>AM 1141- Technical room      | LOCATION<br>Office 101 | NODE ID<br>0x58d8-0x00047400007e8acb |
| Properties                                          |                        |                                      |
| SWITCH ACTIVE POWER                                 |                        |                                      |
| On 17.0 W                                           |                        |                                      |
| 17 hour(s) ago 50 minute(s) ago                     |                        |                                      |
| Enforcements Y Search X                             |                        | ٥                                    |
| Туре Т                                              | Device 11              | Properties                           |
|                                                     | No result found.       |                                      |
|                                                     |                        |                                      |
|                                                     |                        |                                      |

In questo modo si accede ad una pagina "nuova relazione master":

|                  | N           | ew Enforce | ement |  |
|------------------|-------------|------------|-------|--|
| Enforcement type |             |            |       |  |
| Enforcer         | Enforced by | 0          |       |  |
| Main information | s           |            |       |  |
| Source device *  |             |            |       |  |
| - Target device  |             |            |       |  |
| Outlet           |             |            |       |  |
|                  |             |            |       |  |

#### 2.3.3 REGOLA DI TRACCIAMENTO DELLO STATO (SEGUE)

Per questo, ci sono due possibilità.

Scegliere il tipo di relazione a livello di prodotto master o di prodotto slave:

| nforcement | type |             |   |
|------------|------|-------------|---|
| Enforcer   | 0    | Enforced by | 1 |
|            | ]    |             | 0 |

Poi una volta cliccato su 🛨 di "Master" o "Prodotto forzato" sarà necessario:

- Definire il prodotto target (slave) o il prodotto sorgente (master),
- Selezionare le proprietà che saranno interessate dalla relazione master/slave.

#### 2.4 MODIFICA ED ELIMINAZIONE DEI PRODOTTI

Per modificare il nome o le proprietà di un prodotto, accedere ai suoi dettagli cliccando sul nome del prodotto dalla scheda

| DEVICES              | Quindi cliccare su. 📀                          | per visualizzare le impostazioni del prodo | otto:                                |
|----------------------|------------------------------------------------|--------------------------------------------|--------------------------------------|
|                      | vices > Basic sensor                           |                                            |                                      |
| My Office            |                                                |                                            |                                      |
| DASHBOARD BUILDING   | DEVICES RULES SCHEDULER SETTINGS               |                                            |                                      |
| Basic sensor         |                                                |                                            | <b>Q</b>                             |
| GENERAL INFORMATIONS | MODEL                                          |                                            | 2                                    |
|                      | LINKED AREA MANAGER<br>AM 1141- Technical room | LOCATION<br>Office 101                     | NODE ID<br>0x3453-0x0004740000d800c9 |
| Properties           |                                                |                                            |                                      |
| OCCUPANCY<br>Motion  | LUMINOSITY<br>194.0 Lux                        | LIGHT                                      |                                      |
| 17 hour(s) ago       | 1 minute(s) ago                                | 17 hour(s) ago                             |                                      |
| Enforcements         | arch X 👻                                       |                                            | Θ                                    |
| Туре 🍴               |                                                | Device T                                   | Properties                           |
|                      |                                                | No result found.                           |                                      |
|                      |                                                |                                            |                                      |
|                      |                                                |                                            |                                      |

### 2.4 MODIFICA ED ELIMINAZIONE DEI PRODOTTI (SEGUE)

|                         |               |            | E         | 0                                       |                                      |            |                  |                  |
|-------------------------|---------------|------------|-----------|-----------------------------------------|--------------------------------------|------------|------------------|------------------|
|                         |               | Dev        | ice Con   | figuratio                               | on                                   |            |                  |                  |
| onfiguration            |               |            |           |                                         |                                      |            |                  |                  |
| loor*                   |               |            |           |                                         |                                      |            |                  |                  |
| Level 1                 |               |            |           |                                         |                                      |            |                  |                  |
| .ocation *              |               |            |           |                                         |                                      |            |                  |                  |
| Office 101              |               |            |           |                                         |                                      |            |                  |                  |
| Area Manager *          |               |            |           |                                         |                                      |            |                  |                  |
| AM 1141- Technical roo  | m             |            |           |                                         |                                      |            |                  |                  |
| elect connected de      | vice          |            |           |                                         |                                      |            |                  |                  |
| Model *                 |               |            |           |                                         |                                      |            |                  |                  |
| Legrand - On-off occupa | ancy detector |            |           |                                         |                                      |            |                  |                  |
| Node Id                 |               |            |           |                                         |                                      |            |                  |                  |
| Jx3453-0x00047400000    | 1800c9        |            |           |                                         |                                      |            |                  |                  |
| Name*                   |               |            |           |                                         |                                      |            |                  |                  |
| Basic sensor            |               |            |           |                                         |                                      |            |                  |                  |
|                         |               |            |           |                                         |                                      |            |                  |                  |
| Properties              |               |            |           |                                         |                                      |            |                  |                  |
| Property 1              | Name 1        | Enabled †↓ | Hidden †↓ | Exclude<br>from<br>location<br>property | Min.<br>↓ difference ↑↓<br>threshold | Modifier † | Local<br>storage | Cloud<br>storage |
| Motion Sens             | Occupancy     |            |           | -                                       | 0.5                                  |            |                  | _                |
|                         |               |            |           |                                         |                                      |            |                  |                  |
| Brightness S 👻          | Luminosity    | •          |           |                                         | 0,5                                  |            |                  |                  |

Una schermata simile a quella della creazione dell'impianto vi permetterà di:

- Modificare le informazioni generali cliccando su
- Eliminare il prodotto cliccando su

Questa azione è irreversibile e in caso di eliminazione erronea sarà necessario ricreare l'impianto (se necessario riassociandolo all'Area Manager).

Per i prodotti radio, assicurarsi di non modificare il campo ID Nodo.

#### **2.5 GESTIONE DASHBOARD**

La prima scheda DASHBOARD che appare nei dettagli del sito è una dashboard personalizzabile, sulla quale è possibile visualizzare diversi widget.

| ÷              |                                                                       |                                                                  |                            |                                       |    | 🌲 🌐 English - EN 🚺 |
|----------------|-----------------------------------------------------------------------|------------------------------------------------------------------|----------------------------|---------------------------------------|----|--------------------|
| BI             | G → Sites → My Office → Dashboard                                     |                                                                  |                            |                                       |    |                    |
|                | My Office                                                             |                                                                  |                            |                                       |    |                    |
| 88 Dashboard   | DASHBOARD BUILDING DEVICES RULES S                                    | CHEDULER SETTINGS                                                |                            |                                       |    |                    |
| Sites          |                                                                       |                                                                  |                            |                                       |    |                    |
| 🖉 Area Manager |                                                                       |                                                                  |                            |                                       |    |                    |
| Organization   | Local Weather                                                         |                                                                  | IOT counter                |                                       |    |                    |
| (i) Settings ~ |                                                                       |                                                                  |                            |                                       |    |                    |
|                |                                                                       |                                                                  |                            |                                       |    |                    |
|                | TEMPERATURE                                                           |                                                                  |                            | 7                                     |    |                    |
|                | 17°C                                                                  |                                                                  |                            | /                                     |    |                    |
|                | 71%                                                                   | Scatterred clouds                                                |                            | Faultment paired with an Area Manager |    |                    |
|                |                                                                       |                                                                  |                            | Equipment pared with an Area Manager  |    |                    |
|                |                                                                       |                                                                  |                            |                                       |    |                    |
|                | Consumptions                                                          |                                                                  |                            |                                       | ON |                    |
|                |                                                                       |                                                                  |                            |                                       |    |                    |
|                |                                                                       |                                                                  |                            |                                       |    |                    |
|                |                                                                       |                                                                  |                            |                                       |    |                    |
|                |                                                                       |                                                                  |                            |                                       |    |                    |
|                | 223 2024 2022 2023 2024 2022 2023 2024 2022 1<br>te July August Septe | 2023 2024 2022 2023 2024 2022 2023 2024<br>mber October November | 2022 2023 2024<br>December |                                       |    |                    |
|                | 4                                                                     |                                                                  | ,                          |                                       |    |                    |
|                |                                                                       |                                                                  |                            |                                       |    |                    |
|                |                                                                       |                                                                  |                            |                                       |    |                    |
|                |                                                                       |                                                                  |                            |                                       |    |                    |
|                |                                                                       |                                                                  |                            |                                       |    |                    |
|                |                                                                       |                                                                  |                            |                                       |    |                    |
| 1.32.0         |                                                                       |                                                                  |                            |                                       |    |                    |

Ogni utente per ogni sito ha quindi una propria dashboard, che può essere organizzata in diverse sezioni, con informazioni rilevanti inerenti all'operazione.

Per aggiungere/eliminare/riorganizzare i widget sulla dashboard, cliccare sull'icona 🖉 in basso a destra dello schermo.

Una volta cliccato sull'icona 🦉, ci sono diverse possibilità:

- + Aggiungere un widget
- . C Tornare indietro
- Salvare
- Annullare le modifiche attuali
- Spostare/eliminare i widget esistenti

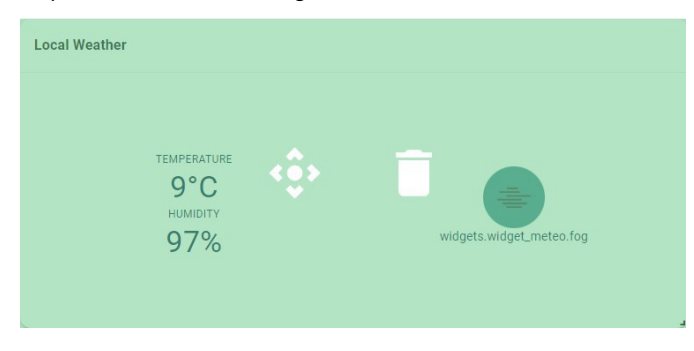

- Aggiungere o modificare una sezione (pagina Widget)

### 2.5 GESTIONE DASHBOARD (SEGUE)

| Ŵ  | Sites > My Office > Dashboard                                                                                                    |                      |                                       |
|----|----------------------------------------------------------------------------------------------------|----------------------|---------------------------------------|
| M  | / Office                                                                                                    |                      |                                       |
| DA | SHBOARD BUILDING DEVICES RULES SCHEDULER SETTINGS                                                                                                    |                      |                                       |
|    | ection name → ☐ ← Section name → Air quality ☐ +                                                                                                    |                      |                                       |
| L  | ocal Weather                                                                                                    | IOT counter          |                                       |
|    | темлекатике<br>9°С<br>нимпту<br>97% widgets widget_metec.fog                                                                                                    |                      | Equipment paired with an Area Manager |
| c  | onsumptions                                                                                                    |                      |                                       |
|    | 01                                                                                                    |                      |                                       |
|    |                                                                                                    |                      |                                       |
|    | 02022_2023_2024_2022_2023_2024_2024 | 124 2022 2023 2024 2 |                                       |
|    | заплату гоотвату меаст арти мау                                                                                                    | June                 |                                       |
|    |                                                                                                    |                      |                                       |
|    |                                                                                                    |                      |                                       |
|    |                                                                                                    |                      |                                       |
|    |                                                                                                    |                      |                                       |

Cliccare sul nome della sezione per integrare il widget corrispondente.

Attenzione: assicurarsi di salvare con 🕑 in basso a destra per registrare i widget integrati.

Una volta creati i widget, è necessario configurarli cliccando su ONFIGURATION . La configurazione sarà specifica per ogni widget.

## **3. GESTIONE**

### **3.1 REGISTRAZIONE DI UN AREA MANAGER**

Ogni AREA Manager fisico ha un numero di identificazione univoco e una chiave proprietario. In qualità di integratore, dovrai potenzialmente gestire un gran numero di AREA Manager e non sempre saprai quale sarà fisicamente installato in quale luogo al momento della ricezione.

Il primo passo consiste nel dichiarare ogni AREA Manager in tuo possesso, inserendo il numero di identificazione e la sua chiave proprietario per l'attivazione. Per farlo, sono possibili due modi:

- Dall'applicazione mobile vedere la sezione *Implementazione di Area Manager* 

| Add Area Manag   | ger to my account                                                                 | ×        |
|------------------|-----------------------------------------------------------------------------------|----------|
| - Organization * |                                                                                   |          |
| Please enter Are | a Manager id and owner key of the Area Manager you wanted to add to your account. | •        |
| Id               | OwnerKey*                                                                         | Ū        |
| Ð                |                                                                                   |          |
|                  |                                                                                   | VALIDATE |

Inserire il numero di identificazione e la chiave del proprietario che sono stati comunicati al momento della ricezione dell'Area Manager e VALIDATE

#### Etichetta posizionata sotto il prodotto:

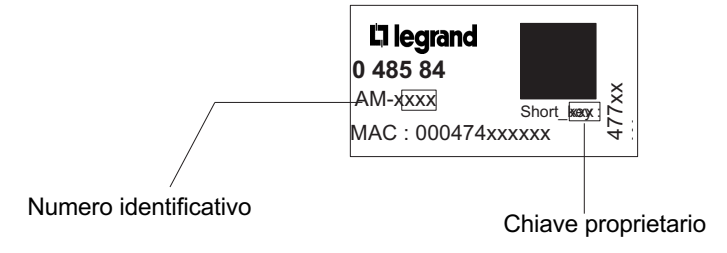

#### **3.2 ASSEGNAZIONE AL / RIMOZIONE DAL SITO**

L'Area Manager appare nell'elenco Area Manager in tuo possesso. Non è ancora stato assegnato a nessun sito, né collegato a nessun Area Manager virtuale di un sito. Se la registrazione è stata effettuata dall'applicazione, verrà richiesto automaticamente di assegnarlo al tuo sito.

| Y Search          | × | Ŧ                          |         |             | •                                                  |
|-------------------|---|----------------------------|---------|-------------|----------------------------------------------------|
| Area Manager ID 🍴 |   | tableHeader.companyName †↓ | Site †↓ |             |                                                    |
| 1141              |   | Legrand BMS Internal       | None    |             | :                                                  |
|                   |   |                            |         | Rows per pa | Assign Area Manager to site<br>Un-own Area Manager |

Cliccare su Assigner Area Manager au site per assegnare l'Area Manager a un sito.

L'Area Manager selezionato verrà assegnato a un sito; sarà quindi necessario utilizzare l'applicazione mobile Building + Manager per stabilire la connessione tra l'Area Manager e il portale Building Manager (vedere *Installazione dell'Area Manager*).

Per rimuovere un Area Manager da un sito e poterlo riassegnare a un altro sito, è sufficiente cliccare sul nome del sito interessato. Si aprirà una schermata per la rimozione dal sito.

| Filter Search      | × Ŧ                       |           | <b>(</b>                                               |
|--------------------|---------------------------|-----------|--------------------------------------------------------|
| Area Manager ID ↑↓ | tableHeader.companyName † | Site ↑↓   |                                                        |
| 1141               | Legrand BMS Internal      | My Office | :                                                      |
| 1206               | Legrand BMS Internal      | None      | Unassign Area Manager from site<br>Un-own Area Manager |

Selezionare la casella I know what l'm doing e cliccare UNASSIGN AREA MANAGER. Il tuo Area Manager non sarà più collegato a un sito e potrà quindi essere assegnato a un nuovo sito.

## 4. AREA MANAGER

### **4.1 STRUTTURA DELL'AREA MANAGER**

### <u>Step 1:</u>

Alimentazione di Area Manager:

#### Esempi degli stati:

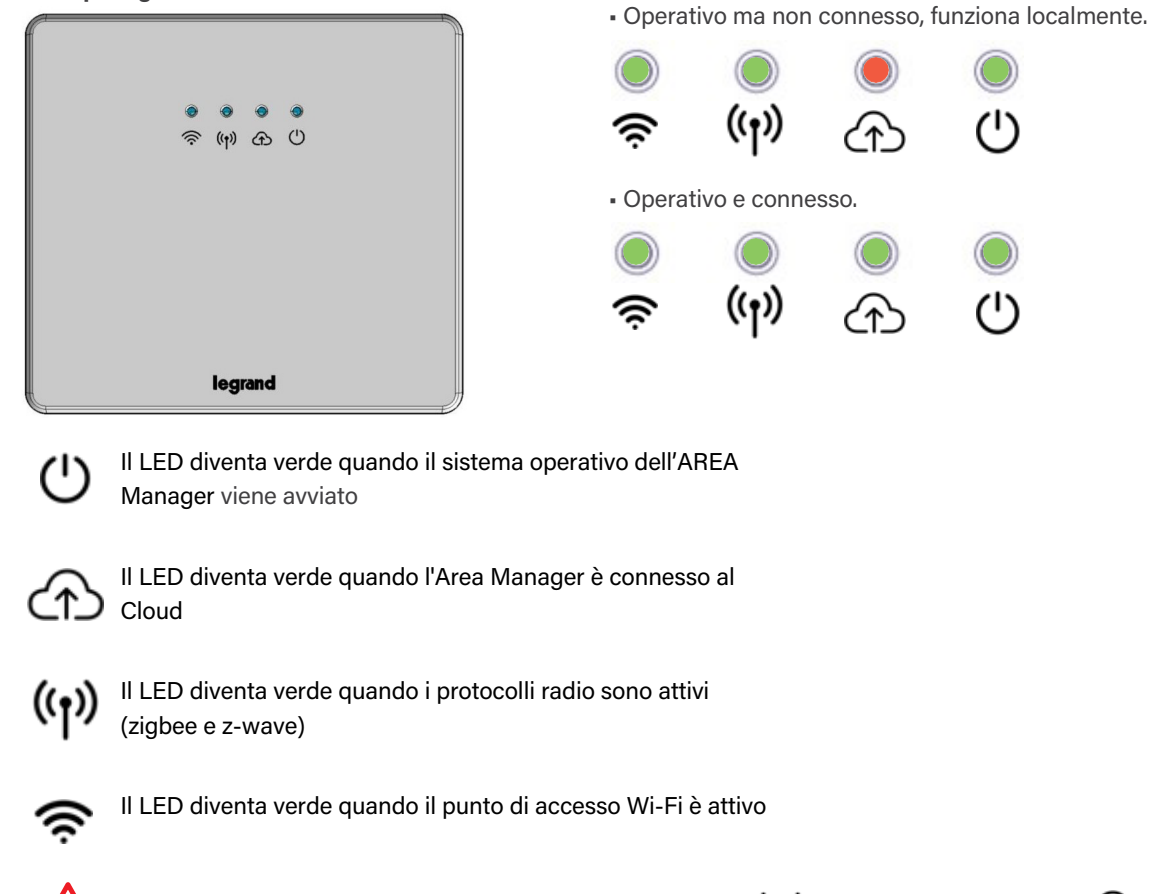

Attenzione: prima di iniziare assicurarsi che i LED 🕛 e 🙌 siano verdi e che il LED 🏠 sia acceso (verde o rosso).

#### <u>Step 2:</u>

Scaricare da App Store o Play Store l'applicazione mobile **Building + Manager** e installarla sul telefono.

#### Step 3:

Avvia l'applicazione mobile.

Autenticarsi con l'accesso Legrand. Una volta

nella home page dell'applicazione, cliccare su X.

WWW . L EG R A N D . FR

#### 4.1 STRUTTURA DELL'AREA MANAGER (SEGUE)

<u>Fase 4:</u> Registrazione e assegnazione di un Area Manager (opzionale) Cliccare registra un Area Manager. Scansionare II codice QR presente sulla parte posteriore del prodotto.

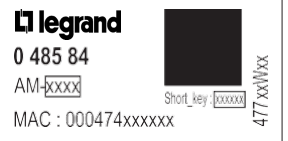

Un messaggio chiederà se si desidera assegnare un sito per continuare l'installazione. Cliccare Sì per selezionare il sito al quale sarà assegnato l'Area Manager.

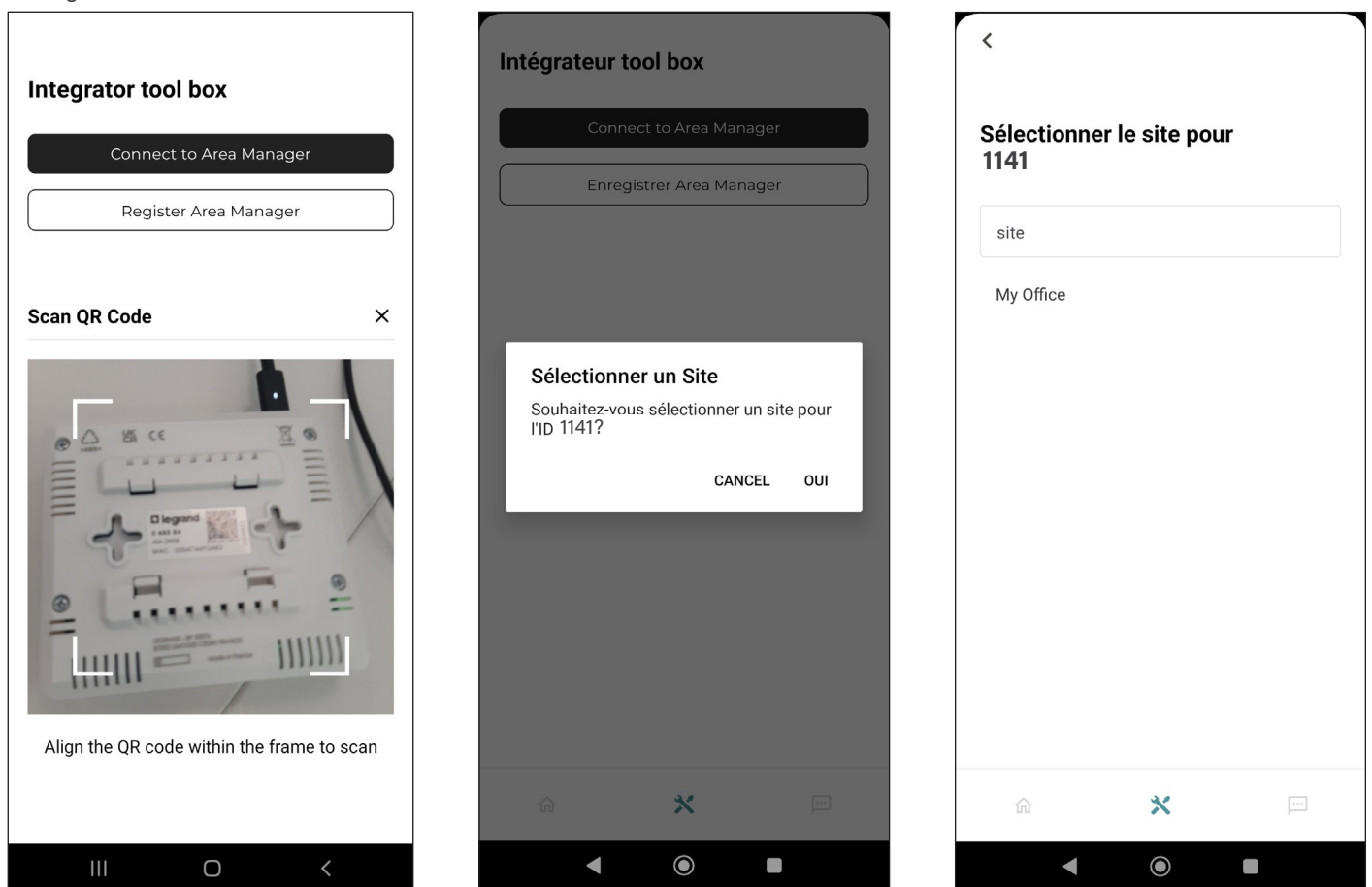

#### <u>Step 5:</u>

Una volta in funzione, premere due volte nell'arco di un secondo il tasto 🛜 situato nella parte anteriore dell'Area Manager.

Il LED 🛜 diventa rosso. Attendere qualche secondo per l'attivazione del Wi-Fi. Il LED diventa verde quando il punto di accesso è operativo.

Il punto di accesso deve comparire nelle reti Wi-Fi con il titolo "**Legrand-Am-XXXX**" (AM-XXXX indica l'identificativo di AREA Manager). La chiave di sicurezza è accessibile sul portale Building Manager nella scheda Area manager e cliccando sul PLC interessato.

#### 4.1 STRUTTURA DELL'AREA MANAGER (SEGUE)

Γ

#### <u>Step 6:</u>

Collegarsi alla Rete Wi-Fi Legrand. Cliccare su Collegarsi all'Area Manager. Inserire l'ID dell'Area Manager: la password MQTT e la password Wi-Fi si compileranno automaticamente se l'Area Manager è registrato e il telefono è connesso a Internet.

Se viene visualizzato un messaggio di errore, potrebbe essere necessario disattivare il 4G.

| Connect to Area Manage     | er | Connect to                  | Area Manag | jer |
|----------------------------|----|-----------------------------|------------|-----|
| Area Manager ID (ex: 1723) |    | Area Manager ID (<br>1141 j | (ex: 1723) |     |
|                            |    | Mot de passe MQ             | TT         |     |
| Mot de passe               |    | jKdN6L4%b3                  | 1&         |     |
|                            |    | Mot de passe Wi-            | Fi         |     |
| Mot de passe Wi-Fi         |    | zS6Ez&7V5*!                 | L          |     |
|                            |    |                             |            |     |
| ín <b>×</b>                |    | ŵ                           | *          |     |
| III O                      | <  |                             | 0          | <   |

٦Г

Se necessario, la chiave di sicurezza e la password sono accessibili nella scheda 🔦 🛛 Area manager e cliccando sul PLC interessato.

| Détails de l'identité de l'Area Manager                                                                                | ×                          |
|----------------------------------------------------------------------------------------------------|----------------------------|
| Cette identité est unique et n'est pas censée changer après avoir été créée. Une identité<br>sur un seul Area Manager. | é ne peut être flashée que |
| Clé propriétaire                                                                                                    | Ō                          |
| Mot de passe MQTT                                                                                                    |                            |
| jKdN6L4%b31&                                                                                                    | <u>'</u>                   |
| Mot de passe Wi-Fi<br>zS6Ez&7V5*1L                                                                                     | Ō                          |

#### Cliccare su Collegarsi.

### 4.1 STRUTTURA DELL'AREA MANAGER (SEGUE)

Durante la prima connessione all'Area Manager, ti verrà richiesto di iniziare l'installazione.

| Cliccare su Démarrer l'installation e<br>indicare, nel caso in cui l'applicazione<br>lo richieda, se il prodotto è collegato<br>via Ethernet o Wi-Fi.                                                                                                    | Scegliere la sede e l'Area Manager<br>precedentemente definiti nel portale a<br>cui corrisponde il prodotto, quindi<br>cliccare su Lancer l'installation |
|----------------------------------------------------------------------------------------------------|----------------------------------------------------------------------------------------------------|
| Image: Constant of the second second seco | Nouvelle installation À quel étage êtes-vous ?   Extérieur   Quelle automatisation souhaitez-vous installer ?   \$t4\$   Lancer l'installation           |
| ☆ 🕺 ⊡                                                                                                    | <b>a</b> 💥 📼                                                                                                    |
|                                                                                                    | <●                                                                                                    |

## 

#### 4.2 GENERALITÀ DELL'AREA MANAGER

•

| Da | Da 🍄 in alto a destra dello schermo, sono possibili 4 impostazioni: |                                                                                             |  |  |  |  |  |
|----|---------------------------------------------------------------------|---------------------------------------------------------------------------------------------|--|--|--|--|--|
| ?  | Réseau                                                              | : permette la modifica dei parametri di rete                                                |  |  |  |  |  |
| 7: | Vérifier la<br>connectivité                                         | : permette di verificare il collegamento Cloud                                              |  |  |  |  |  |
| ¢  | Synchroniser                                                        | : permette di sincronizzare l'Area Manager alle configurazioni del portale Building Manager |  |  |  |  |  |
| Z, | Réinitialisation<br>d'usine                                         | : permette il ritorno alle impostazioni di fabbrica                                         |  |  |  |  |  |

Dopo aver installato l'Area Manager, si accede alla vista generale dell'Area Manager. Se compare il messaggio "Nessun dato":

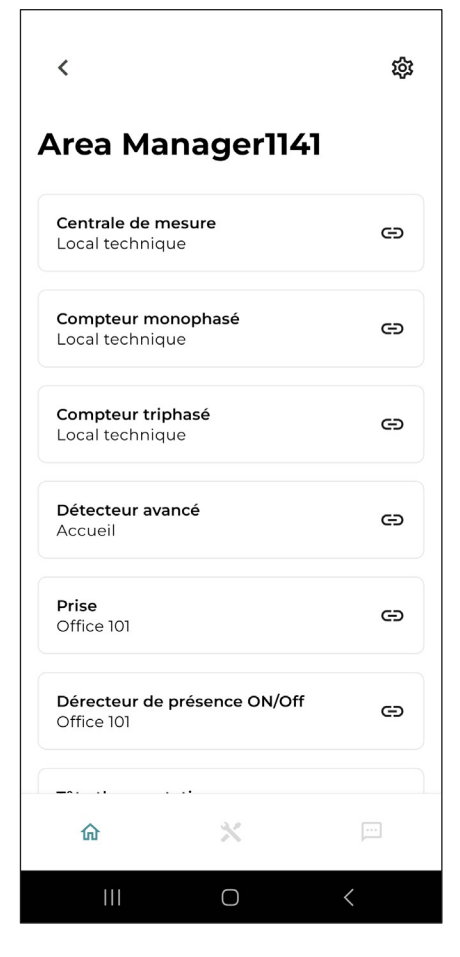

Non appena viene eseguita un'azione nel portale Building Manager, come ad esempio una modifica della struttura del sito, la creazione/modifica/eliminazione di un prodotto, o la creazione di una regola di gestione o di risparmio energetico, **sarà necessaria una sincronizzazione dell'Area Manager affinché le modifiche vengano prese in considerazione**. Questa operazione consente inoltre di garantire che la logica di funzionamento venga caricata localmente nell'Area Manager, assicurando così il corretto funzionamento dell'edificio anche in caso di perdita momentanea della connessione Internet.

Questa azione può essere eseguita direttamente dall'applicazione cliccando sul pulsante 🕥 vista globale, oppure dal portale.

### 4.2 GENERALITÀ DELL'AREA MANAGER (SEGUE)

Nel caso in cui sia necessario sostituire completamente un Area Manager di sito, oppure come ultima risorsa in caso di un problema tecnico, è possibile ripristinare l'Area Manager alle impostazioni di fabbrica.

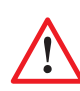

Attenzione: questa azione è irreversibile e cancellerà completamente tutto ciò che è stato configurato sull'Area Manager (sito, prodotti, regole, ...), che sarà quindi privato di qualsiasi informazione. Eseguite questa operazione solo se siete assolutamente certi di ciò che state facendo.

La buona prassi prevede che un dissociamento fisico dei dispositivi Z-Wave e ZigBee venga effettuato prima del ripristino alle impostazioni di fabbrica.

#### Procedura

Step 1:

Cliccare su 🔯 e sul menù "reset ai valori di fabbrica".

Una schermata chiederà la conferma dell'azione.

Do you really want to factory reset this Area Manager? This action will be irreversible.

Reset this Area Manager

Don't factory reset

#### <u>Step 2</u>:

Una volta confermata l'azione, non toccare nulla e attendere 3 min per permettere all'Area Manager di riconfigurarsi automaticamente.

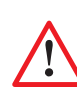

Attenzione:

Anche se sullo schermo appare il messaggio "Ripristino delle condizioni di fabbrica completato, riavviare", attendete comunque 3 minuti prima di riavviare!

#### Step 3:

Scollegare e ricollegare l'Area Manager e attendere che il ciclo di inizializzazione dell'Area Manager sia terminato.

<u>Step 4:</u>

Andare sul portale e poi sulla scheda 🔦 🛛 Area manager .

Verificare che a livello della colonna "Area Manager" sia visualizzato il valore "nessuno" (il ripristino delle condizioni di fabbrica è stato completato con successo). Se si desidera associarlo a un altro sito, sarà necessario rimuovere l'Area Manager da questo sito

#### cliccando su 🕴 e disassociando l'Area Manager).

| Search ×          | Ŧ                         |                        |           | Ŧ |
|-------------------|---------------------------|------------------------|-----------|---|
| Area Manager ID 🍴 | tableHeader.companyName 1 | Linked Area Manager 1  | Site 11   |   |
| 1141              | Legrand BMS Internal      | AM 1141-Technical room | My Office | 1 |
| 1206              | Legrand BMS Internal      | None                   | None      | 1 |
| 1453              | Legrand BMS Internal      | None                   | None      | : |
| 1461              | Legrand BMS Internal      | None                   | None      | : |
| 1467              | Legrand BMS Internal      | None                   | None      | 1 |

#### **4.3 INCLUSIONE/ESCLUSIONE DEI PRODOTTI**

Selezionare e cliccare su un dispositivo non associato: questo metterà l'Area Manager in modalità di inclusione del prodotto (per i dispositivi Modbus, ignorare questo passaggio):

Attivare quindi la modalità di associazione sul dispositivo fisico (fare riferimento alle istruzioni del prodotto in questione).

Dopo qualche secondo, un messaggio avviserà che l'associazione è avvenuta con successo.

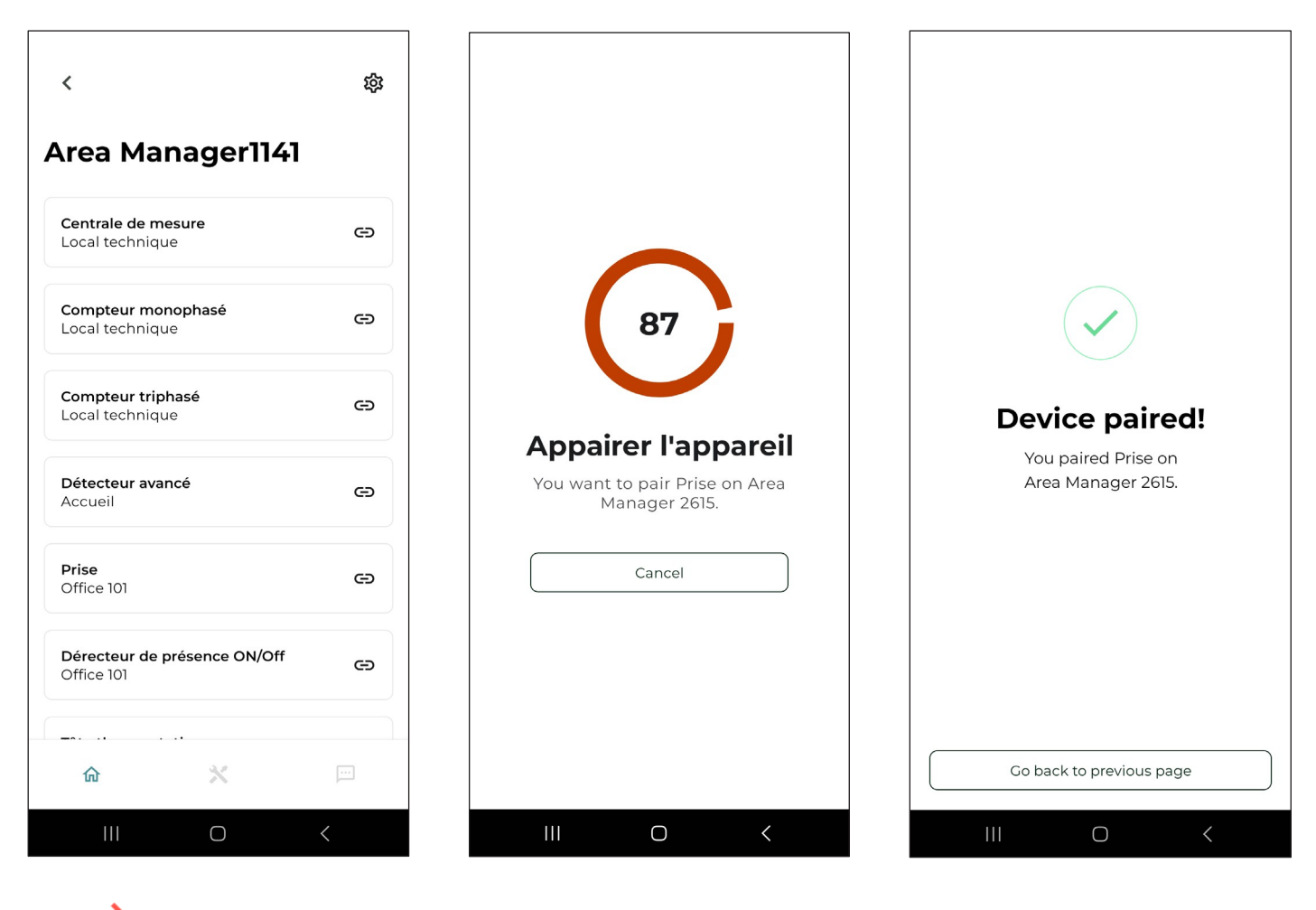

L'icona

passerà da rosso a nero.

Per andare avanti, cliccare sul prodotto. L'icona 🕒 passerà da nero a rosso.

#### 4.4 SINCRONIZZAZIONE DI UN AREA MANAGER SUL PORTALE

#### - Sincronizzazione di un singolo Area Manager:

- Scheda DEVICES
- Accedere ai dettagli dell'Area Manager cliccando sulla linea corrispondente.

| G → Sites → My | Office > Devices          |                    |                                                                                       |   |
|----------------|---------------------------|--------------------|---------------------------------------------------------------------------------------|---|
| My Offic       | e                         |                    |                                                                                       |   |
| DASHBOARD      | BUILDING DEVICES RULES    | SCHEDULER SETTINGS |                                                                                       |   |
| Filter Search  | × Ŧ                       |                    | TOOLS ~                                                                               | ÷ |
| *              | Device 1                  | Location 1         | Properties                                                                            |   |
| ^              | AM 1141- Technical room   | Technical room     |                                                                                       |   |
| >              | Advanced sensor           | Hall               | 5190 Lux 22.8 °C 57 0 % No motion Off 697 0 ppm 487 0 ppb 52 0 0 3.0 112 %            |   |
| >              | Thermostat                | Hall               | Off Medum 22 22                                                                       |   |
| >              | Basic sensor              | Office 101         | Motion 149.0 Luz On                                                                   |   |
| >              | Outlet                    | Office 101         | 0n 0.0 W                                                                              |   |
| >              | Multifunction meter       | Technical room     | 0.01Wh 0.0W 0 0.0W 0 0.0W 0 0.0V 147.1V 79.5V 0.0V 79.5V 78.8V 0.0A 0.0A 0.0A 65536.0 |   |
| >              | Single Phase Energy Meter | Technical room     | 0.0 KWh 0.0 W 225.8 V 50.0 A 0.0                                                      |   |
| >              | Three Phase Energy Meter  | Technical room     | 0.1KWh 0.0W 0.0W 0.0W 236.2V 236.5V 0.0V 0.0V 0.0V 0.0A 0.0A 0.0A 1.0                 |   |
|                |                           |                    |                                                                                       |   |
|                |                           |                    |                                                                                       | _ |

Nella pagina dettagli dell'Area Manager, cliccare sull'icona in alto a destra della pagina per sincronizzare:

| My Office                                        |                             |                                                             |                                                  |            |                                                                                                    |                                 |
|--------------------------------------------------|-----------------------------|-------------------------------------------------------------|--------------------------------------------------|------------|----------------------------------------------------------------------------------------------------|---------------------------------|
| DASHBOARD BUILDING DEVICES RULES                 | SCHEDULER SETTINGS          |                                                             |                                                  |            |                                                                                                    |                                 |
| AM 1141- Technical room                          |                             |                                                             |                                                  |            |                                                                                                    | 000                             |
| GENERAL INFORMATIONS DEVICE INFORMATIONS         |                             |                                                             |                                                  |            |                                                                                                    | 2                               |
|                                                  | LINKED AREA MANAGER<br>1141 |                                                             | LOCATION<br>Technical room                       |            | LAST SEEN<br>0 minute(s) ago                                                                                                    | -0                              |
| Devices Search X                                 | Ŧ                           |                                                             |                                                  |            |                                                                                                    | T00L5 ~ (+)                     |
| Device 11                                        | Location 11                 | Properties                                                  |                                                  |            |                                                                                                    |                                 |
| Three Phase Energy Meter                         | Technical room              | 0.1 KWH 0.0 W 0.0 W 0.0 W 232.9 V 232.9 V 232.9 V           | 0.0 A 0.0 A 0.0 A 1.0                            |            |                                                                                                    |                                 |
| Outlet                                           | Office 101                  | On 19.0 W                                                   |                                                  |            |                                                                                                    |                                 |
| Single Phase Energy Meter                        | Technical room              | 0.0 kWh 0.0 W 232.3 V 500 A 0.0                             |                                                  |            |                                                                                                    |                                 |
| Multifunction meter                              | Technical room              | ариин о waa a waa a waa a                                   | 7.1V 77.8V 0.0V 77.8V 78.0V 0.0A 0.0A 0.0A 65536 | ٥          |                                                                                                    |                                 |
| Thermostat                                       | Hall                        | 017 Medum + + + 22 22 + + + +                               |                                                  |            |                                                                                                    |                                 |
| Advanced sensor                                  | Hall                        | 314.0 Lux 23.5 °C 48.0 % Motion On 1422.0 ppm 1008.0 ppb 57 | 2 3.5 25%                                        |            |                                                                                                    |                                 |
| Basic sensor                                     | Office 101                  | Meton 148.0 Lax On                                          |                                                  |            |                                                                                                    |                                 |
|                                                  |                             |                                                             |                                                  |            |                                                                                                    | Rows per page 10 + 1.7 af 7 < > |
| Roles Y Search X =                               |                             |                                                             |                                                  |            |                                                                                                    | 0                               |
| Name 11                                          |                             | Status 11                                                   | Last Trigger                                     |            |                                                                                                    |                                 |
| Motion = Temperature Setpoint Confort - Hall     |                             |                                                             | 2 hour(s) ago                                    |            | Currently enabled by scheduler                                                                                                    |                                 |
| No motion + Temperature Setpoint Reduction -Hall |                             | 10                                                          | Nore                                             |            | Currently enabled by scheduler                                                                                                    |                                 |
| Setpoint Limitations                             |                             | 01                                                          | Nore                                             |            | Not managed by the scheduler                                                                                                    |                                 |
| Outlet command - off                             |                             |                                                             | Nore                                             |            | Scheduled but not currently impacted                                                                                                    |                                 |
| Outlet command - on                              |                             | 01                                                          | None                                             |            | Scheduled but not ourrently impacted                                                                                                    |                                 |
|                                                  |                             |                                                             |                                                  |            |                                                                                                    |                                 |
|                                                  |                             |                                                             |                                                  |            |                                                                                                    | Rows per page 10 + 1-3 or 5 < > |
| Subscriptions                                    | l v                         |                                                             |                                                  |            |                                                                                                    | 0                               |
| Freity 11                                        | Area Manager 11             | Device / Location                                           | 1                                                | Properties | Communication 11                                                                                                    | •                               |
|                                                  |                             |                                                             | No result found.                                 |            | and a second second sec |                                 |
|                                                  |                             |                                                             |                                                  |            |                                                                                                    |                                 |
|                                                  |                             |                                                             |                                                  |            |                                                                                                    |                                 |
|                                                  |                             |                                                             |                                                  |            |                                                                                                    |                                 |

ŵ.

**C**legrand

## **5. SOTTOSCRIZIONE**

#### **5.1 PRODOTTI**

In alcuni casi, può essere necessario poter recuperare i parametri dei prodotti legati a un Area Manager per utilizzarli in una regola (in una condizione o sotto condizione) che avrà un impatto sul comando di uno o più prodotti legati a un altro Area Manager.

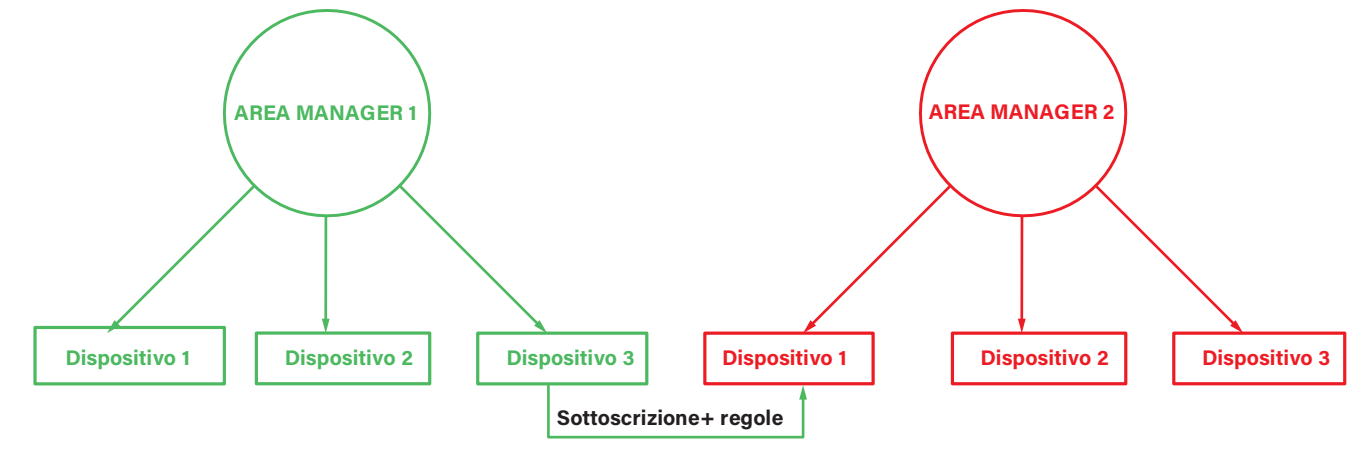

In questo caso, vogliamo che un parametro di prodotto 3 (HVAC\_Modalità di un termostato) collegato all'Area Manager 1 ordini la modifica di un parametro di prodotto 1 (controllo di un interruttore) collegato all'Area Manager 2.

Per fare questo:

- Creare dall'AREA Manager 2 una sottoscrizione al parametro del prodotto 3 collegato all'Area Manager 1;
- 1) Cliccare sulla scheda DEVICES
- 2) Cliccare sulla linea Area Manager 2,
- appariranno i dettagli dell'Area Manager 2:

| (a) - Sites - My Office - Devices - AM 1141-Techn | ical room          |                                                          |                                                       |                                          |                                 |
|---------------------------------------------------|--------------------|----------------------------------------------------------|-------------------------------------------------------|------------------------------------------|---------------------------------|
| My Office                                         |                    |                                                          |                                                       |                                          |                                 |
| iny office                                        |                    |                                                          |                                                       |                                          |                                 |
| DASHBOARD BUILDING DEVICES RULES                  | SCHEEULER SETTINGS |                                                          |                                                       |                                          |                                 |
| AM 1141- Technical room                           |                    |                                                          |                                                       |                                          | 000                             |
| GENERAL INFORMATIONS DEVICE INFORMATION           | 1                  |                                                          |                                                       |                                          |                                 |
|                                                   | UNKED AREA MANAGER |                                                          | LOCATION                                              | LAST SEEN                                |                                 |
|                                                   | 1141               |                                                          | Technical room                                        | 0 minute(s) ago                          |                                 |
| Devices                                           | Ψ                  |                                                          |                                                       |                                          | TOOLS ~ +                       |
| Device 11                                         | Location 11        | Properties                                               |                                                       |                                          |                                 |
| Three Phase Energy Meter                          | Technical room     | 0.1 KWH 0.0 W 0.0 W 0.0 W 232.9 V 232.9 V 232.9 V        | 00V 00V 00V 00A 00A 00A 10                            |                                          |                                 |
| Outlet                                            | Office 101         | 0% 19.0 W                                                |                                                       |                                          |                                 |
| Single Phase Energy Meter                         | Technical room     | 0.0 KWH 0.0 W 232.3 V 50.0 A 0.0                         |                                                       |                                          |                                 |
| Multifunction meter                               | Technical room     | 0.00W 0 0.00W 0 0.00W 0 0.00V                            | 147.1 V 77.8 V 00 V 77.8 V 78.0 V 00 A 00 A 00 A 00 A |                                          |                                 |
| Thermostat                                        | Hall               | Cff Medum + + + 22 22 + + + +                            |                                                       |                                          |                                 |
| Advanced sensor                                   | Hall               | 314.0 Lax 23.3 °C 48.0 % Metion On 1422.0 ppm 1003.0 pp6 | 97.0 2 3.5 25 V                                       |                                          |                                 |
| Basic sensor                                      | Office 101         | Mation 149.0 Lux On                                      |                                                       |                                          |                                 |
|                                                   |                    |                                                          |                                                       |                                          | Rows per page 10 + 1-7 of 7 < > |
| Rules Your Search X                               | *                  |                                                          |                                                       |                                          | •                               |
| Name 11                                           |                    | Status 11                                                | Last Trigger                                          |                                          | -                               |
| Motion + Temperature Setpoint Confort - Hall      |                    | 0                                                        | 2 hour(s) ago                                         | Currently enabled by acteduler           |                                 |
| No motion + Temperature Serpoint Reduction -Hall  |                    |                                                          | None                                                  | Currently enabled by scheduler           |                                 |
| Setpoint Limitations                              |                    | 64                                                       | None                                                  | Not managed by the scheduler             |                                 |
| Outlet command - off                              |                    | (M)                                                      | None                                                  | <br>Scheduled but not currently impacted |                                 |
| Outlet command - on                               |                    |                                                          | None                                                  | Scheduled but not currently impacted     |                                 |
|                                                   |                    |                                                          |                                                       |                                          |                                 |

### 5.1 PRODOTTI (SEGUE)

3) Quindi cliccare su 🙂 accanto a "sottoscrizione":

|                                                      |               | Ne       | ew Subso | ription |  |  |
|------------------------------------------------------|---------------|----------|----------|---------|--|--|
| entity type                                          |               |          |          |         |  |  |
| Device                                               | 0             | Location |          |         |  |  |
|                                                      |               |          |          |         |  |  |
| Cloud                                                | ion Mode<br>© | Local    |          |         |  |  |
| Cloud<br>Cloud<br>Details                            | ion Mode      | Local    |          |         |  |  |
| Cloud<br>Cloud<br>Details<br>Floor*                  | on Mode       | Local    |          |         |  |  |
| Cloud<br>Cloud<br>Details<br>Floor *<br>Area Manager | *             | Local    |          |         |  |  |

- · Piano: selezionare il livello in cui si trova il prodotto da sottoscrivere,
- Area Manager: selezionare l'Area Manager a cui è collegato il prodotto da sottoscrivere,
- Prodotto: selezionare il prodotto da sottoscrivere,
- Proprietà: selezionare uno o più parametri da sottoscrivere. I parametri dipenderanno dal prodotto sottoscritto,
- Cliccare su SAVE THE SUBSCRIPTION per convalidare la sottoscrizione.

Si potrà avere una visione delle sottoscrizioni attive nella sezione destra della schermata di dettaglio dell'Area Manager "Sottoscrizione".

| Subscriptions | Filter Search | × =             |                                         |            | Đ               |
|---------------|---------------|-----------------|-----------------------------------------|------------|-----------------|
| Entity ↑↓     |               | Area Manager ↑↓ | Device / Location $\uparrow \downarrow$ | Properties | Communication 1 |
| Device        |               | AM Test         | Outlet                                  | On 0.0 W   | Cloud           |

Completata questa fase di sottoscrizione, potremo ora utilizzare il parametro del prodotto sottoscritto in una regola, come condizione o sotto-condizione.

#### **5.2 POSIZIONI**

In alcuni casi, può essere necessario essere in grado di recuperare posizioni collegate a un Area Manager per poi utilizzarle in una regola legata a un altro Area Manager.

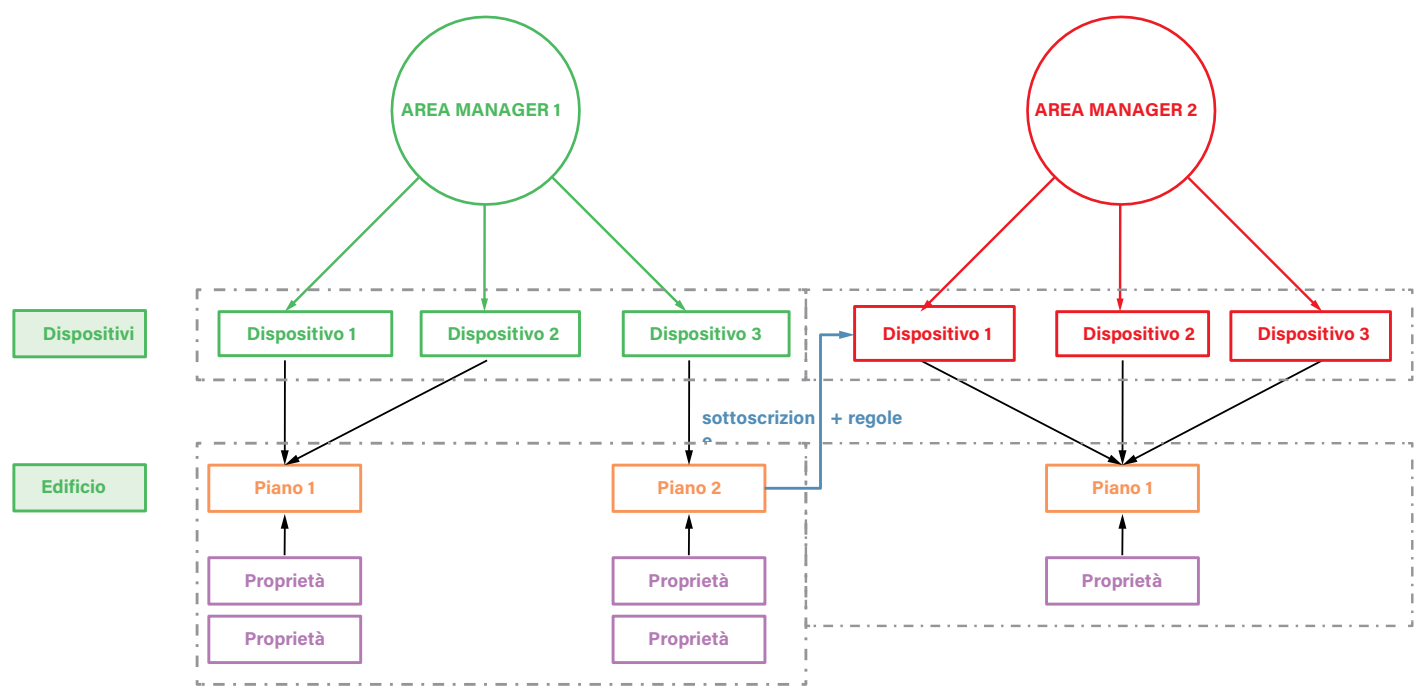

Qui desideriamo che la proprietà 1 della posizione 2, associata all'Area Manager 1, comandi la modifica della proprietà del prodotto 1 associato all'Area Manager 2.

Per fare questo:

- Creare dall'Area Manager 2 una posizione 1
- collegata all'Area Manager 1;
- 1) Cliccare sulla scheda DEVICES
- 2) Cliccare sulla linea AREA Manager 2,

appariranno i dettagli dell'Area Manager 2.

3) quindi cliccare su \pm accanto a "sottoscrizione":

|                             |   | N        | lew Su | Ibscriptio | on |   |
|-----------------------------|---|----------|--------|------------|----|---|
| Entity type                 |   |          |        |            |    |   |
| Device                      |   | Location | 0      |            |    |   |
|                             |   |          |        |            |    |   |
| Cloud                       | 0 | Local    |        |            |    |   |
| Cloud                       | 0 | Local    |        |            |    |   |
| Cloud<br>Details<br>Floor * | 0 | Local    |        |            |    | • |

#### 5.2 POSIZIONI (SEGUE)

- ·Piano: selezionare il piano,
- · Posizione: selezionare la posizione da iscrivere,
- Cliccare su SAVE THE SUBSCRIPTION
- Di default, sottoscrivendo la posizione, si avrà accesso a tutte le proprietà della posizione.
- La vista delle sottoscrizioni attive si trova nella sezione destra della schermata di dettaglio dell'Area Manager "Sottoscrizione".

Completata questa fase di sottoscrizione, potremo ora utilizzare la proprietà della posizione a cui abbiamo sottoscritto in una regola, come condizione o sotto-condizione.

Quando la regola è stata creata:

- 1) Cliccare sulla scheda DEVICES
- 2) Cliccare sulla linea desiderata accanto all'Area Manager 2,
- 3) Cliccare su (+)
  4) Selezionare la regola precedentemente creata (vedere la sezione Assegnazione di una regola semplice)
- 5) Selezionare l'operando della posizione sottoscritta e cliccare "OK".
- 6) Selezionare il comando di attivazione del prodotto poi "OK".
- 7) Convalidare la regola poi sincronizzare l'Area Manager cliccando su 🞱.

## 6. GESTIONE DELLE REGOLE

#### **6.1 CREAZIONE DI UN MODELLO DI REGOLE**

Un modello di regole è un modello comune che può essere utilizzato e assegnato a diversi siti. Per accedervi, bisogna andare al menù principale dell'area integratore in SETTINGS poi Rule templates .

| ÷                                            |                                                  | 🜲 🌐 English - EN 🕓           |
|----------------------------------------------|--------------------------------------------------|------------------------------|
| Da                                           | A - Settings - Rule templates                    |                              |
| - 03                                         | Rule templates                                   |                              |
| <ul> <li>Bashboard</li> <li>Sites</li> </ul> | The Transform                                    | •                            |
| 🖉 Area Manager                               | Norme 11                                         |                              |
| III Organization                             | Presector + Ser On                               |                              |
| Settings ^                                   | Separa Limitatora                                |                              |
| Rule templates<br>Report templates           | No motion = Temperature Selpoint Reduction       |                              |
| Custom functions                             | Motion = Temperature Selpoint Confort            |                              |
|                                              | Opened window = WHAC Off (Office)                |                              |
|                                              | Closed window = restore WVAC mode (Office)       |                              |
|                                              | Opened window = HVAC Off (Meeting Room)          |                              |
|                                              | Closed window = restore HVAC mode (Meeting Room) |                              |
|                                              | Lighting circuit On                              |                              |
|                                              | Lighting circuit Off                             |                              |
|                                              | Rows per p                                       | age 10 + 1-10 of 41  < < > > |

#### 6.1 CREAZIONE DI UN MODELLO DI REGOLE (SEGUE)

Qui si trovano tutti i modelli che sono stati creati e che saranno utilizzabili sui diversi siti dei clienti. Questa è la libreria delle regole.

| Rule template                                                                                                    |   |
|----------------------------------------------------------------------------------------------------|---|
| Main Information                                                                                                    |   |
| Name *                                                                                                    |   |
| Description                                                                                                    |   |
| Rule is active                                                                                                    |   |
| Formula rule                                                                                                    |   |
| Here, create your rule formula. All conditions, sub-conditions and rules can be drag and drop.<br>Example: If {the window contact sensor} {equals} {open} THEN set {HVAC mode} to {off}. |   |
| If all - of the following are true:                                                                                                    |   |
|                                                                                                    |   |
| Select Operand →         Select Operand                                                                                                    | : |
| Select Operand →     Select Operand       Then, execute the following commands:                                                                                                    | : |
| Select Operand →       Select Operand         Then, execute the following commands:         Set The Command                                                                              | : |
| Select Operand →       Select Operand         Then, execute the following commands:                                                                                                    | : |

Si apre una finestra pop-up di creazione che consente di:

- 1. Inserire il nome del modello
- 2. Scrivere una descrizione
- 3. Definire la logica della tua regola.

Il nome verrà modificato in seguito nel momento di assegnazione al sito, ed è quindi consigliabile che sia il più generico possibile. **Di seguito alcuni esempi:** 

- Finestra aperta arresto sistema di condizionamento/riscaldamento (regola per interrompere il sistema di condizionamento/riscaldamento quando una finestra è aperta),
- Finestra chiusa riavvio sistema di condizionamento/riscaldamento (regola che consente di riportare il sistema di condizionamento/riscaldamento nella modalità in cui si trovava prima dell'apertura della finestra).

Durante l'assegnazione a un sito è possibile personalizzare il nome della regola, scrivendo ad esempio:

- Finestra aperta arresto sistema di condizionamento/riscaldamento | Sala di formazione
- Finestra aperta arresto sistema di condizionamento/riscaldamento | Ufficio della direzione

Questo rende più facile l'identificazione della posizione in cui la regola verrà applicata.

#### **6.1.1 LA STRUTTURA IN GENERALE**

La struttura è definita da una serie di condizioni, seguita da una serie di comandi da attivare se le condizioni sono vere.

#### A livello di condizioni, abbiamo la possibilità di:

- · Avere condizioni che seguono la regola "e/tutte" (tutte le condizioni devono essere vere),
- · Avere condizioni che seguono la regola "o/solo una" (solo una condizione deve essere vera),
- Aggiungere/eliminare condizioni,
- Aggiungere sotto-condizioni,
- · Spostare le condizioni verso l'alto o il basso per modificare l'ordine logico (gerarchia).

Per aggiungere una condizione o sotto-condizione, cliccare su 🕕 :

| lain Information                                                                                                    |                                        |
|----------------------------------------------------------------------------------------------------|----------------------------------------|
| Name *                                                                                                    |                                        |
| Description                                                                                                    |                                        |
| Rule is active                                                                                                    |                                        |
| ormula rule                                                                                                    |                                        |
| re, create your rule formula. All conditions, sub-conditions and rules can be drag and drop.<br>ample: If {the window contact sensor} {equals} {open} THEN set {HVAC mode} to {off}. |                                        |
| If all 👻 of the following are true:                                                                                                    |                                        |
| Select Operand →         Select Operand                                                                                                    | Add a condition<br>Add a sub-condition |
| Then, execute the following commands:                                                                                                    |                                        |
| Set The Command                                                                                                    | :                                      |
| + ADD A COMMAND                                                                                                    |                                        |
| • 2 • • • • • • • • • • • • • • • • • •                                                                                                    |                                        |
### 6.1.1 LA STRUTTURA IN GENERALE (SEGUE)

Cliccando sulle condizioni o sulle intestazioni delle condizioni, è possibile modificare l'operatore di condizione (e/o), a qualsiasi livello della gerarchia di sequenza logica.

| If all - of the following are true:                                                                   |   |
|----------------------------------------------------------------------------------------------------|---|
| $\begin{array}{ c c c }\hline \hline Window \ Contact \ Sensor \ \ \ \ \ \ \ \ \ \ \ \ \ \ \ \ \ \ \$ | : |
| Select Operand → Select Operand → Select Operand                                                      | : |
| Then, execute the following commands:                                                                 |   |
| Set The Command                                                                                       | : |
| + ADD A COMMAND                                                                                       |   |

## 6.1.2 DEFINIRE IL TIPO DI OPERANDO

Una volta creata la logica combinatoria, una selezione di operatori e operatori logici consente di impostare diverse condizioni da controllare. Per cominciare, cliccare su **Sélectionnez un opérande** in una delle linee.

| S | Select operand         |                   |             |                            |  |
|---|------------------------|-------------------|-------------|----------------------------|--|
| C | Choose an operand type |                   |             |                            |  |
|   | Device                 | Location property | Date & time | Function                   |  |
|   |                        |                   |             | RESET VALIDATE THE COMMAND |  |

È possibile lavorare con:

- Un prodotto,
- · Una proprietà della posizione,
- Un concetto di data e ora,
- Cliccare su VALIDATE THE COMMAND .

\_\_\_\_

## 6.1.2 DEFINIRE IL TIPO DI OPERANDO (SEGUE)

### · Prodotto

Di seguito sono indicate tutte le proprietà dei prodotti dell'ecosistema:

- Raffreddamento Setpoint HVAC
- Comando
- Sensore di temperatura
- Sensore contatto finestre

|   | Ecc |
|---|-----|
| • | Ecc |

| 1 | Right operand            | 12 | × |
|---|--------------------------|----|---|
| I | Do you want to refer to? |    |   |
|   | Device Value             |    |   |
|   | - Type                   | •  | ] |
|   | HVAC mode                | 4  |   |
|   | HVAC fan speed           |    |   |
|   | HVAC fan speed (voltage) |    | ł |
|   | HVAC setpoint (Cooling)  |    | ł |
|   | HVAC setpoint (Heating)  |    |   |
|   | Switch                   | -  | r |

· Prodotto: confronta il valore di una proprietà del prodotto A con la stessa proprietà di un prodotto B,

· Valore: verifica la condizione/valore della proprietà di un particolare prodotto.

#### Esempio:

Per verificare se la condizione di una finestra è uguale ad aperta:

- · Nel primo riquadro degli operandi (a sinistra), selezionare il tipo di oggetto -> Sensore contatto finestre,
- · Per l'operatore "uguale", vedere la parte dell'operatore,
- Nel 3° riquadro, operando a destra, selezionare il valore -> apri.

## · Proprietà della posizione

Di seguito sono indicate tutte le proprietà delle posizioni dell'ecosistema:

- Occupato
- porta aperta
- Finestra aperta
- Ecc.

Sarà possibile controllare la condizione/il valore della proprietà di una posizione.

### 6.1.2 DEFINIRE IL TIPO DI OPERANDO (SEGUE)

#### Esempio:

Per controllare se almeno una finestra sia aperta nella posizione:

- Nel primo riquadro "Operandi" (sinistra) selezionare Posizione Proprietà → Finestra Aperta,
- · In "Operatore" selezionare il valore "uguale" (vedere la parte relativa all'operatore),
- Nel terzo riquadro, "operando" a destra, selezionare il valore  $\rightarrow$  Sì.

Come promemoria, lavorando su una proprietà della posizione, dal momento in cui si ha una finestra aperta, la proprietà della posizione è vera. D'altro canto, per verificare che siano chiuse, tutte le finestre devono essere chiuse.

#### Data e Ora

Per creare condizioni di tipo temporale, è possibile lavorare direttamente su un concetto di tempo per creare una programmazione oraria. Nell'operando di destra, selezionare se si lavora su minuti, ore, giorni, anno, mese, eccetera, e inserire le informazioni corrette.

#### Esempio:

Verificare una condizione se oltre le 19:00:

- · Nel primo riquadro dell'operando (a sinistra), cliccare su Data e ora
- Scegliere l'operatore (>, = o <)</li>
- Nell'operando di destra, selezionare l'ora con valore 19:00 (hh:mm).

#### Nota:

Per una pianificazione delle regole più complessa sarà necessario utilizzare il pianificatore (vedere la sezione pianificazione).

### 6.1.3 DEFINIRE L'OPERATORE

Una volta scelto il primo "operando", cliccare su "Selezionare un operatore" per scegliere il comparatore:

#### · Operatori tradizionali

È possibile scegliere i diversi operatori logici tradizionali dall'elenco:

- Uguale,
- Diverso,
- Maggiore,
- Minore,
- Maggiore o Uguale,
- Minore o Uguale.

## 6.1.3 DEFINIRE L'OPERATORE (SEGUE)

Per ciascuno degli operatori tradizionali, le opzioni aggiuntive consentono di includere una certa nozione di tempo:

| s | Select operator            |                        |                          |                             |  |  |  |
|---|----------------------------|------------------------|--------------------------|-----------------------------|--|--|--|
| с | Choose an operator         |                        |                          |                             |  |  |  |
|   | Equal (=)                  | Not equal (#)          | Greater (>)              | Less (<)                    |  |  |  |
|   | Greater or equal (> or =)  | Less or equal (< or =) | Changed at least N times | Changed max N times         |  |  |  |
|   | Included past \$\$ seconds |                        |                          |                             |  |  |  |
|   | Min. validity-period       |                        |                          | seconds                     |  |  |  |
|   |                            |                        |                          | RESET VALIDATE THE OPERATOR |  |  |  |

1

T

### L'opzione "Passato incluso":

### Permette di verificare se la condizione era vera negli ultimi x secondi.

Esempio: l'open space è stato occupato negli ultimi 180 secondi?

- Mettere l'operando di sinistra nel prodotto ightarrow Tipo di oggetti ightarrow Sensore di movimento,
- · Mettere l'operatore "Uguale" e inserire "60" a livello di "passato incluso",
- Mettere l'operando destro su valore  $\rightarrow$  Movimento.

| 60 " | 60 " | 60 " |
|------|------|------|
|      |      | 180" |

L'opzione "Durata di validità minima":

### Permette di verificare se il valore del prodotto è rimasto lo stesso per x secondi.

Esempio: le finestre sono rimaste aperte per più di 30 secondi?

- · Mettere l'operatore "Uguale" e inserire "30" a livello di "durata di validità minima",
- Mettere l'operando destro su valore  $\rightarrow$  Aperto.

| 30 " |  |  |  |
|------|--|--|--|
|      |  |  |  |

### 6.1.3 DEFINIRE L'OPERATORE (SEGUE)

#### · Operatori specifici

È possibile anche scegliere 2 concetti più specifici:

#### Modificato almeno n volte:

Significa controllare se una proprietà è cambiata almeno N volte nelle ultime x ore selezionate.

Per definire la "x", cliccare sull'operatore "modificato almeno n volte", selezionare la casella "personalizzato" e inserire il tempo desiderato,

|             | and a state of the second second second second second second second second second second second second second s |   |
|-------------|----------------------------------------------------------------------------------------------------|---|
| Cliccare su | VALIDATE THE OPERATOR                                                                                           |   |
|             |                                                                                                    | , |

| Select operator            |                            |                          | ×                           |  |  |
|----------------------------|----------------------------|--------------------------|-----------------------------|--|--|
| Choose an operator         |                            |                          |                             |  |  |
| Equal (=)                  | Not equal (#)              | Greater (>)              | Less (c)                    |  |  |
| Greater or equal (> or =)  | Less or equal (< or =)     | Changed at least N times | Changed max N times         |  |  |
| Included past begins       |                            |                          |                             |  |  |
| O At previous rule trigger | O At previous rule trigger |                          |                             |  |  |
| Oustom                     |                            |                          |                             |  |  |
| Included past              |                            |                          | seconds                     |  |  |
|                            |                            |                          | RESET VALIDATE THE OPERATOR |  |  |

· Nell'operando destro, definire "N".

#### Nota:

È anche possibile verificare se una proprietà del prodotto cambia, ad esempio una finestra non ha cambiato valore in una mattinata. Per fare questo, mettere "n" a 0.

Modificata al massimo n volte:

Significa controllare se una proprietà è cambiata il più possibile n volte nelle ultime x ore selezionate.

- Cliccare su VALIDATE THE OPERATOR
- · Nell'operando destro, definire "N".

## 6.1.4 ATTIVAZIONE DEI COMANDI

L'attivazione del comando consente di eseguire una o più azioni quando le condizioni definite in precedenza sono state verificate, come ad esempio attivare un prodotto e inviare una notifica.

È possibile modificare il comando e/o cancellare un comando cliccando su 🔅 .

## 6.1.4 ATTIVAZIONE DEI COMANDI (SEGUE)

| all • of the following are true:                  |   |
|---------------------------------------------------|---|
| Select Operand → Select Operator → Select Operand | : |
| Select Operand → Select Operator → Select Operand | : |
| And If all  of the following are true:            |   |
| Select Operand → Select Operator → Select Operand | : |
| Set The Command                                   | : |
|                                                   |   |

È possibile definire diversi tipi di comandi tramite le seguenti azioni:

- Attivare un prodotto,
- · Archiviare il valore di un prodotto,
- · Inviare report agli utenti,
- · Bloccare/sbloccare una o più regole.

### 6.1.4 ATTIVAZIONE DEI COMANDI (SEGUE)

| C Delay               |                               |         |
|-----------------------|-------------------------------|---------|
| 0                     |                               | seconds |
| Repeat trigger device | Repetition pause           60 | seconds |

Gestione dell'esecuzione delle regole:

Non appena le condizioni della regola sono soddisfatte, essa passa allo stato "attiva". 3 opzioni possibili:

- · Il comando viene eseguito direttamente (ritardo a 0),
- · Il comando viene eseguito con un ritardo in secondi definito nel modello (ritardo diverso da 0),
- · Il comando si ripete finché la regola è attiva/vera (casella "ripetere" selezionata).

#### Nota:

### I comandi vengono eseguiti una sola volta e saranno rieseguiti quando le condizioni della regola torneranno a essere "false" e poi ancora "vere". Se la casella "Ripetere attivazione dispositivo" è selezionata, i comandi verranno eseguiti più volte.

#### · Attivare un prodotto

Il comando "Attivare un prodotto" consente di selezionare qualsiasi proprietà controllabile dell'ecosistema (comando, modalità condizionamento/riscaldamento, set-point, velocità di ventilazione, flag, ecc.) e di modificarne la condizione.

| New command             |                      |                                  | ×                          |
|-------------------------|----------------------|----------------------------------|----------------------------|
| Choose a command type   |                      |                                  |                            |
| Trigger Device          | Oevice Value Storage | Report                           | Rule Blocker               |
| Switch                  |                      |                                  | •                          |
| Action                  |                      | Value type  Fixed Function Based |                            |
| Switch on<br>Switch off |                      |                                  | •                          |
| Delay                   |                      |                                  | seconds                    |
| Repeat trigger device   | Repetition pause     |                                  | seconds                    |
|                         |                      |                                  | RESET VALIDATE THE COMMAND |

## 6.1.4 ATTIVAZIONE DEI COMANDI (SEGUE)

Una volta effettuata la selezione, è necessario:

- · Definire il tipo di oggetto (modalità condizionamento/riscaldamento, comando, ecc.),
- · Definire l'azione (in base al tipo di oggetto, questa sarà ad esempio una modalità impostata, un comando ON/OFF, ecc.),
- · Definire il valore (ON, OFF, Raffreddamento, Riscaldamento... Questo dipenderà dal tipo di oggetto e dall'azione selezionata),
- Cliccare su VALIDATE THE COMMAND

#### · Memorizzazione dei valori

Il controllo della memorizzazione dei valori consente di memorizzare la condizione di un prodotto, in particolare per ripristinarla al momento giusto, ad esempio quando si vuole arrestare il sistema di condizionamento/riscaldamento se le finestre sono aperte. Prima di arrestare il sistema di condizionamento/riscaldamento verrà salvata in memoria la modalità in cui si trova, in modo da poterla ripristinare quando le finestre vengono chiuse.

Una volta selezionato il comando di archiviazione, bisogna:

- · Definire il tipo di oggetto (modalità condizionamento/riscaldamento, comando, ecc.),
- · Definire l'azione, archiviare o ripristinare,
- · Definire l'opzione di ritardo se necessario,
- Cliccare su VALIDATE THE COMMAND

| New command           |                      |   |        |              | ×                    |
|-----------------------|----------------------|---|--------|--------------|----------------------|
| Choose a command type |                      |   |        |              |                      |
| Trigger Device        | Device Value Storage | 0 | Report | Rule Blocker |                      |
| HVAC fan speed        |                      |   |        |              | •                    |
| 1                     |                      |   |        |              | *                    |
| store                 |                      |   |        |              |                      |
| restore               |                      |   |        | <br>         |                      |
| Repeat trigger device |                      |   |        |              |                      |
|                       |                      |   |        | RESET        | VALIDATE THE COMMAND |

#### · Report

Il comando di report consente di inviare un modello di report utente personalizzabile che sarà visibile sull'applicazione mobile, o di essere avvisati via e-mail secondo le necessità.

Una volta selezionato il comando di report, bisogna:

- · Selezionare il modello di report,
- · Definire l'opzione di tempo se necessario.

La legrand®

## 6.1.4. ATTIVAZIONE DEI COMANDI (SEGUE)

| New command           |                      |        |   | ×                          |
|-----------------------|----------------------|--------|---|----------------------------|
| Choose a command type |                      |        |   |                            |
| Trigger Device        | Device Value Storage | Report | 0 | Rule Blocker               |
| Report template       |                      |        |   | •                          |
| 0                     |                      |        |   | seconds                    |
| Repeat trigger device |                      |        |   |                            |
|                       |                      |        |   | RESET VALIDATE THE COMMAND |

### • <u>Regola</u>

Il comando di blocco delle regole permette di "bloccare" e "sbloccare" una regola in base a determinate condizioni definite in precedenza.

| New command           |                      |        |    |               | ×           |
|-----------------------|----------------------|--------|----|---------------|-------------|
| Choose a command type |                      |        |    |               |             |
| Trigger Device        | Device Value Storage | Report | Ru | lle Blocker   | 0           |
| Action                |                      | - For  |    |               | seconds     |
| O Delay               |                      |        |    |               | seconds     |
| Repeat trigger device |                      |        |    |               |             |
|                       |                      |        | R  | ESET VALIDATE | THE COMMAND |

\_

\_

## 6.1.4 ATTIVAZIONE DEI COMANDI (SEGUE)

- Azione: bloccare e sbloccare,

• Per: tempo di blocco/sblocco.

## **6.2 MODELLI DI REPORT**

Per utilizzare i modelli di report nelle regole, è necessario creare prima un modello di report.

I modelli di report utente consentono di creare messaggi personalizzabili da inviare all'applicazione mobile Building + Manager e via e-mail.

Accedere al menù di creazione del modello di report e cliccare su 🕕 per crearne uno:

|                  | Report templ    | ate            |          |
|------------------|-----------------|----------------|----------|
| Main Information |                 |                |          |
| name *           | Priority*<br>50 |                |          |
| Variables        |                 |                |          |
| - Type           | Variable Name   | Displayed Name | 回        |
| Device           |                 |                |          |
| Location         |                 |                |          |
| Templates        |                 |                |          |
| en 🛍 🕂           |                 |                |          |
| Active           |                 |                |          |
| _ Language       |                 |                |          |
| English          |                 |                | <b>.</b> |
| Subject *        |                 |                |          |
| Message          |                 |                |          |
|                  |                 |                |          |

## **6.2 MODELLI DI REPORT (SEGUE)**

Attraverso questa schermata, è possibile assegnare un nome, un indice di priorità, definire variabili che prenderanno il nome del prodotto o della posizione interessata dall'avviso e definire il corpo del messaggio con opzione multilingue:

| Nindows open                                                                        |                 | Priority * |                |   |
|-------------------------------------------------------------------------------------|-----------------|------------|----------------|---|
| Windows open                                                                        |                 | 50         |                |   |
| ariables                                                                            |                 |            |                |   |
| Туре                                                                                | Variable Name   |            | Displayed Name |   |
| Device                                                                              | sensor          |            | device         | Ū |
| Туре                                                                                | - Variable Name |            | Displayed Name |   |
| Location -                                                                          | office          |            | location       | 回 |
| ÷                                                                                   |                 |            |                |   |
| +                                                                                   |                 |            |                |   |
|                                                                                     |                 |            |                |   |
| +<br>emplates                                                                       |                 |            |                |   |
| emplates                                                                            |                 |            |                |   |
| emplates                                                                            |                 |            |                |   |
| emplates<br>EN D +                                                                  |                 |            |                |   |
| emplates<br>EN 1 +<br>Active                                                        |                 |            |                |   |
| emplates EN 10 + Active Language English                                            |                 |            |                | • |
| emplates EN ① + Active Language English Subject*                                    |                 |            |                | • |
| +<br>emplates<br>EN 1 +<br>Active<br>Language<br>English<br>Subject*<br>Window open |                 |            |                | • |
|                                                                                     |                 |            |                | • |

È possibile creare un messaggio generico che, a seconda del sito collegato, terrà conto del nome del prodotto corretto e della posizione. Per fare questo, bisogna:

- Cliccare su 🛨 al livello di variabili,
- Definire il tipo: prodotto o posizione,
- Definire il nome della variabile,
- Definire il nome visualizzato quando si vuole assegnare la regola a un sito,
- Nel corpo del messaggio, scrivere la seguente sintassi: {{nome variabile.nome}} o nell'esempio, sensore interessato:
- {{dispositivo.nome}}. Questo permetterà, a seconda del sito, di avere il nome corretto del prodotto.

## **6.3 ASSEGNAZIONE E GESTIONE DELLE REGOLE SUL SITO**

Per assegnare una regola definita nella nostra libreria a un particolare sito, bisogna:

- Andare su
   Sites
- Selezionare il sito desiderato,
- Andare alla scheda RULES

| My Office                                           |                  |           |          |
|-----------------------------------------------------|------------------|-----------|----------|
| DASHBOARD BUILDING DEVICES RULES SCHEDULER SETTINGS |                  |           |          |
| Filter Search                                       |                  | TOOLS v + | Activity |
| 😞 Name †] 🛛 Area Manager †]                         | Last Trigger     | Status    |          |
|                                                     | No result found. |           |          |
|                                                     |                  |           |          |
|                                                     |                  |           |          |

Qui è possibile:

- · Visualizzare le diverse regole associate al sito,
- Visualizzare a quale Area Manager è associata la regola,
- Gestire il loro stato ON o OFF
- Aggiungerne di nuove cliccando 보
- Accedere ai dettagli cliccando la riga desiderata (storico dell'attività delle regole),
- Modificare una regola esistente accedendo ai suoi dettagli.

**L**legrand<sup>®</sup>

## 6.3 ASSEGNAZIONE E GESTIONE DELLE REGOLE SUL SITO (SEGUE)

Dopo aver cliccato su 🛨 è necessario:

- Inserire il piano dell'Area Manager cercato
- Selezionare l'Area Manager desiderato,
- Selezionare la regola che si vuole assegnare.

#### Nota:

È possibile assegnare un solo modello di regola alla volta.

| New Rule                              |                |
|---------------------------------------|----------------|
| Select Area Manager 2 Select Template | 3 Rule Details |
| Location * 1 selected                 | •              |
| Area Manager *                        | × •            |

| New Rule                                                                            |          |
|-------------------------------------------------------------------------------------|----------|
| Select Area Manager 2 Select Template 3 Rule Details                                |          |
| iter −<br>▼ Search                                                                  |          |
| list of templates                                                                   | ~        |
| No motion = Temperature Setpoint Reduction<br>Motion = Temperature Setpoint Confort | Î        |
| Opened window = HVAC Off (Office)                                                   |          |
| Closed window = restore HVAC mode (Office)                                          |          |
| Opened window = HVAC Off (Meeting Room)                                             |          |
| Closed window = restore HVAC mode (Meeting Room)                                    | <b>.</b> |

## Attenzione:

Affinché le regole create e attive vengano prese in considerazione, non bisogna dimenticare di sincronizzare l'Area Manager interessato (vedere la sezione Sincronizzazione dell'Area Manager).

## 6.4 ASSEGNAZIONE DELLE REGOLE DI MASSA

È possibile assegnare in gruppo uno o più modelli di regole a uno o più Area Manager: vedere sezione Regole.

## **6.5 PIANIFICAZIONE REGOLE**

Come indicato al punto data e ora (vedere la sezione *Definire il tipo di operando*), quando l'attivazione/disattivazione dell'esecuzione delle regole deve essere pianificata nel tempo, è possibile utilizzare il pianificatore delle regole.

Promemoria: è possibile pianificare solo le regole con la casella "Disattivata di default" selezionata.

A questo scopo, quando ci si trova in un sito, cliccare sulla scheda SCHEDULER

Quindi creare eventi per pianificare l'attivazione e/o la disattivazione di una regola cliccando su 🛖 a destra di "Eventi".

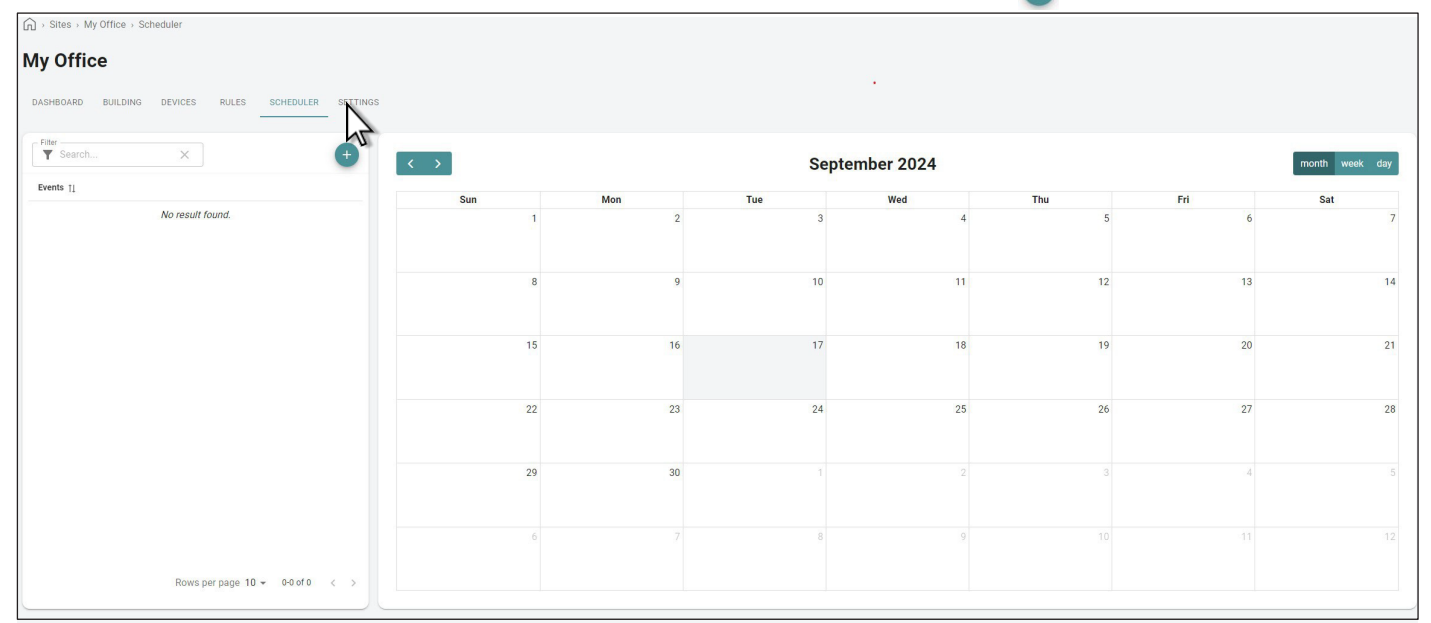

Appare la seguente finestra:

|                                     |                  |                         | 8                  | 00          |   |      |   |
|-------------------------------------|------------------|-------------------------|--------------------|-------------|---|------|---|
|                                     |                  |                         | New                | Event       |   |      |   |
| Main Informations                   |                  |                         |                    |             |   |      |   |
| Name *                              |                  |                         |                    |             |   |      |   |
| Weekdays                            | •                | Month                   | •                  | Day         | • | Week | • |
| Start date                          |                  | End date                |                    | Start       | 0 | End  | Q |
| +<br>Rules                          |                  |                         |                    |             |   |      |   |
| Rules<br>All selected rules will be | e enabled/disabl | ed and overwrite the ru | le template select | tion above. |   |      |   |
| Enable (0)                          |                  |                         |                    |             |   |      | Ø |
| Disable (0)                         |                  |                         |                    |             |   |      | Ø |
|                                     |                  |                         |                    |             |   |      |   |

## 6.5 PIANIFICAZIONE REGOLE (SEGUE)

È necessario compilare i seguenti campi (solo i campi contrassegnati con un asterisco \* sono obbligatori):

- Nome\*: nome dell'evento,
- Giorno della settimana: consente di selezionare i giorni in cui l'evento è applicabile,
- Mese: consente di selezionare i mesi in cui l'evento è applicabile,
- Giorno: consente di selezionare il numero di giorni in cui l'evento è applicabile,
- · Settimana: consente di selezionare il numero di settimane in cui l'evento è applicabile,
- Data di inizio\*: consente di selezionare il giorno di inizio dell'evento,
- Data di fine: consente di selezionare il giorno di fine dell'evento.
- Ora di inizio\*: consente di selezionare l'ora di inizio dell'evento.
- Ora di fine\*: consente di selezionare l'ora di fine dell'evento.
- Esclusioni: nella sezione "Esclusioni", è possibile indicare uno o più periodi durante i quali l'evento non sarà applicabile (giorno della settimana, mese, giorno e settimana interessati dall'esclusione).

| Main Informations                   |                 |                         |                   |             |            |             |   |
|-------------------------------------|-----------------|-------------------------|-------------------|-------------|------------|-------------|---|
| Work hour                           |                 |                         |                   |             |            |             |   |
| - Weekdays                          |                 | - Month                 |                   | - Day       |            | - Week      |   |
| 7 selected                          | •               | 12 selected             | •                 | 31 selected | -          | 52 selected | - |
| - Start date                        |                 |                         |                   | Start       |            | - End       |   |
| 17/09/2024                          | Ē               | End date                |                   | 07:00       | $\bigcirc$ | 20:00       | C |
| Rules<br>All selected rules will be | e enabled/disab | ed and overwrite the ru | le template selec | tion above. |            |             |   |
| Enable (0)                          |                 |                         |                   |             |            |             |   |
| Disable (0)                         |                 |                         |                   |             |            |             | Ø |
|                                     |                 |                         | -                 |             |            |             |   |

• **Regole**: consente di selezionare le regole che saranno attivate e/o disattivate durante il periodo dell'evento creato. Cliccare su 🚳 .

## **6.5 PIANIFICAZIONE REGOLE (SEGUE)**

| Available<br>1/2 selected                              |   | Selected<br>0/0 selected |
|--------------------------------------------------------|---|--------------------------|
| Q                                                      |   | Q                        |
| No motion =<br>Temperature Setpoint<br>Reduction -Hall | > |                          |
| Motion = Temperature<br>Setpoint Confort - Hall        |   |                          |
|                                                        |   |                          |

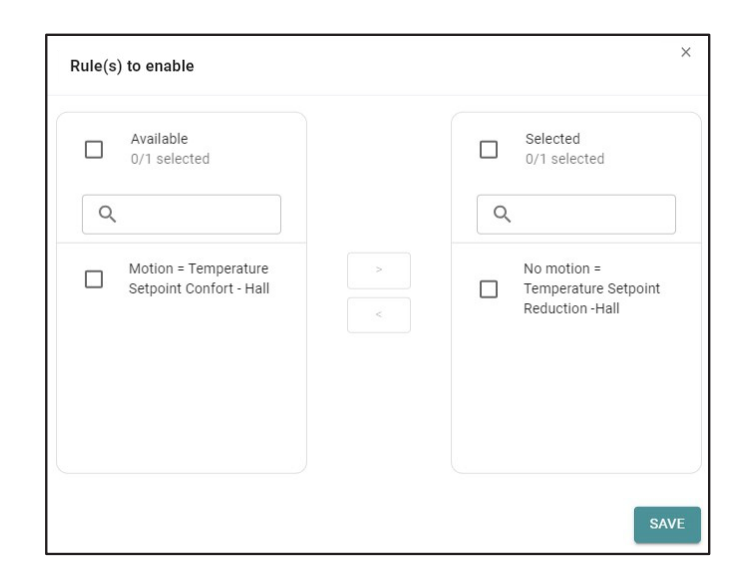

Una volta terminato, cliccare su per convalidare il piano delle regole. Gli eventi pianificati appariranno quindi nel banner degli Eventi e nel calendario. Gli eventi pianificati possono essere modificati, duplicati ed eliminati cliccando su : .

| Gi → Sites → My Office → Scheduler                  |                  |                  |                  |                  |                  |                  |                  |          |
|-----------------------------------------------------|------------------|------------------|------------------|------------------|------------------|------------------|------------------|----------|
| My Office                                           |                  |                  |                  |                  |                  |                  |                  |          |
|                                                     |                  |                  |                  |                  |                  |                  |                  |          |
| DASHBOARD BUILDING DEVICES RULES SCHEDULER SETTINGS |                  |                  |                  |                  |                  |                  |                  |          |
| Filter                                              |                  |                  |                  | 0                |                  |                  |                  |          |
|                                                     |                  |                  |                  | September 202    | 4                |                  | month            | чеек day |
| Events 1                                            | Sun              | Mon              | Tue              | Wed              | Thu              | Fri              | Sat              |          |
| Work hour                                           |                  | 1                | 2                | 3                | 4                | 5                | 6                | 7        |
| Switch on outlet                                    |                  |                  |                  |                  |                  |                  |                  |          |
|                                                     |                  | 8                | 9                | 10               | 11               | 12               | 13               | 14       |
|                                                     |                  |                  |                  |                  |                  |                  |                  |          |
|                                                     |                  | 15               | 16               | 17               | 18               | 19               | 20               | 21       |
|                                                     |                  |                  | Work hour        | Work hour        | Work hour        | Work hour        | Work hour        |          |
|                                                     |                  |                  | Switch on outlet | Switch on outlet | Switch on outlet | Switch on outlet | Switch on outlet |          |
|                                                     |                  | 22               | 23               | 24               | 25               | 26               | 27               | 28       |
|                                                     | Work hour        | Work hour        | Work hour        | Work hour        | Work hour        | Work hour        | Work hour        |          |
|                                                     | Switch on outlet | Switch on outlet | Switch on outlet | Switch on outlet | Switch on outlet | Switch on outlet | Switch on outlet |          |
|                                                     |                  | 29               | 30               |                  |                  |                  | 4                |          |
|                                                     | Work hour        | Work hour        | Work hour        | Work hour        | Work hour        | Work hour        | Work hour        |          |
|                                                     | Switch on outlet | Switch on outlet | Switch on outlet | Switch on outlet | Switch on outlet | Switch on outlet | Switch on outlet |          |
|                                                     |                  | 6                |                  | 8                | 9                |                  |                  |          |
|                                                     | Work hour        | Work hour        | Work hour        | Work hour        | Work hour        | Work hour        | Work hour        |          |
|                                                     | Switch on outlet | Switch on outlet | Switch on outlet | Switch on outlet | Switch on outlet | Switch on outlet | Switch on outlet |          |
| Rows per page 10 - 1-2 of 2 < >                     |                  |                  |                  |                  |                  |                  |                  |          |

Attenzione:

Affinché le regole create e attive vengano prese in considerazione, non bisogna dimenticare di sincronizzare l'Area Manager interessato (vedere la sezione Sincronizzazione dell'Area Manager).

## 6.5 PIANIFICAZIONE REGOLE (SEGUE)

Quando una regola è stata attivata (in questo caso l'aria condizionata è stata interrotta quando è stata aperta la finestra), vengono visualizzate le informazioni sull'ultima esecuzione della regola e la cronologia della sua esecuzione.

| My Office          |                                                  |                         |                |        |                                                          |                                                                                   |
|--------------------|--------------------------------------------------|-------------------------|----------------|--------|----------------------------------------------------------|-----------------------------------------------------------------------------------|
| DASHBOARD BUILDING | DEVICES RULES SCHEDULER SETTIN                   | GS                      |                |        |                                                          |                                                                                   |
| Filter<br>T Search | × =                                              |                         |                |        | TOOLS ~ +                                                | Activity                                                                          |
| *                  | Name 1                                           | Area Manager 🍴          | Last Trigger   | Status |                                                          | 1 hour(s) ago   Triggered   Motion = Temperature Setpoint Confort - Hall          |
| ^                  | Setpoint Limitations                             |                         |                |        |                                                          | 🕑 1 hour(s) ago   Reset   No motion = Temperature Setpoint Reduction -Hall        |
| >                  | Setpoint Limitations                             | AM 1141- Technical room |                | on     | Not managed by the scheduler                             | 2 hour(s) ago   Reset   Outlet command - on                                       |
| ^                  | No motion = Temperature Setpoint Reduction       |                         |                |        |                                                          | 2 hour(s) ago   Triggered   Outlet command - on                                   |
| >                  | No motion = Temperature Setpoint Reduction -Hall | AM 1141- Technical room | 1 hour(s) ago  | on     | Currently enabled by scheduler                           | 13 hour(s) ago   Reset   Outlet command - off                                     |
| ^                  | Motion = Temperature Setpoint Confort            |                         |                |        |                                                          | 13 hour(s) ago   Triggered   Outlet command - off                                 |
| >                  | Motion = Temperature Setpoint Confort - Hall     | AM 1141- Technical room | 1 hour(s) ago  | on     | Currently enabled by scheduler                           | 15 hour(s) ago   Triggered   No motion = Temperature Setpoint Reduction -<br>Hall |
| ^                  | Outlet command                                   |                         |                |        |                                                          | 🕑 15 hour(s) ago   Reset   Motion = Temperature Setpoint Confort - Hall           |
| >                  | Outlet command - off                             | AM 1141- Technical room | 13 hour(s) ago | on     | Scheduled but not currently impacted                     | 16 hour(s) ago   Triggered   Motion = Temperature Setpoint Confort - Hall         |
| >                  | Outlet command - on                              | AM 1141- Technical room | 2 hour(s) ago  | on     | <ol> <li>Scheduled but not currently impacted</li> </ol> | 16 hour(s) ago   Reset   Motion = Temperature Setpoint Confort - Hall             |
|                    |                                                  |                         |                |        |                                                          | (L) 21 hour(s) ago   Triggered   Motion = Temperature Setpoint Confort - Hall     |
|                    |                                                  |                         |                |        |                                                          |                                                                                   |

Queste informazioni si trovano anche nelle proprietà dei prodotti che sono stati attivati da una regola, a differenza di quelli attivati manualmente.

| tion = Temperature Set | point Confort - Hall   |                  |             |                  |                      |             |   |
|------------------------|------------------------|------------------|-------------|------------------|----------------------|-------------|---|
| Motion = Te            | mperature Setpoint Cor | nfort - Hall 🧨   |             |                  |                      |             |   |
| rated by AM 1141-Te    | chnical room           |                  |             |                  |                      |             |   |
| us ON                  |                        |                  |             |                  |                      |             |   |
| ON                     | OFF                    |                  |             |                  |                      |             |   |
|                        |                        |                  |             |                  |                      |             |   |
| ast 24 hours           | × •                    | 17/09/2024 08:40 | Ċ.          | 18/09/2024 08:40 |                      | UPDATE 🗘    |   |
| Triggered -            | t                      | 1                |             |                  |                      |             |   |
|                        |                        |                  |             |                  |                      |             |   |
|                        |                        |                  |             |                  |                      |             |   |
| -                      |                        |                  |             |                  |                      |             |   |
|                        |                        |                  |             |                  |                      |             |   |
|                        |                        |                  |             |                  |                      |             |   |
| Reset -                | 17/09 12:00            | 17/09.18:00      |             | 18/09            | 18/09 06:00          |             |   |
|                        | 1103 12.00             | 1100 10.00       | Date / Time | 10103            | 10/03/00.00          |             |   |
| Fliter                 | × =                    |                  |             |                  |                      |             |   |
| ate †⊥                 |                        |                  | Value †↓    |                  |                      |             |   |
| 8/09/2024 07:25:40     |                        |                  | Triggered   |                  |                      |             |   |
| 17/09/2024 17:47:52    |                        |                  | Reset       |                  |                      |             |   |
| 17/09/2024 16:42:00    |                        |                  | Triggered   |                  |                      |             |   |
| 17/09/2024 16:41:52    |                        |                  | Reset       |                  |                      |             |   |
| 17/09/2024 11:34:44    |                        |                  | Triggered   |                  |                      |             |   |
|                        |                        |                  |             |                  | Rows per page 10 👻 1 | -5 of 5 < > |   |
|                        |                        |                  |             |                  |                      |             | Л |

Attenzione: Affinché le regole create e attive vengano prese in considerazione, non bisogna dimenticare di sincronizzare l'Area Manager interessato (vedere la sezione Sincronizzazione dell'Area Manager).

## 7. UTILIZZO DEI DATI DEL SITO

## 7.1 VERIFICA DELL'AREA MANAGER

Dopo che l'Area Manager è stato fisicamente installato, collegato e associato all'Area Manager definito nel portale, è possibile verificarne la corretta configurazione andando su su Area manager.

Saranno presenti le seguenti informazioni:

- Numero di Area Manager (identificativo di Area Manager),
- Collegamento dell'Area Manager fisico con un Area Manager definito nel portale (Area Manager collegato),
- Sito a cui appartiene l'Area Manager (Sito).

| Fiter X            | Ŧ                       |                         |           | Đ |
|--------------------|-------------------------|-------------------------|-----------|---|
| Area Manager ID 11 | tableHeader.companyName | Linked Area Manager 11  | Site 11   |   |
| 1141               | Legrand BMS Internal    | AM 1141- Technical room | My Office | 1 |
| 1206               | Legrand BMS Internal    | None                    | None      | : |
| 1453               | Legrand BMS Internal    | None                    | None      | : |
| 1461               | Legrand BMS Internal    | None                    | None      | : |
| 1467               | Legrand BMS Internal    | None                    | None      | 1 |

Se queste informazioni sono corrette, il tuo Area Manager è configurato.

Cliccando sulla riga, è possibile reperire le informazioni sul Wi-Fi, la password MQTT, ecc.

## 7.2 CONTROLLO E DATI DEL PRODOTTO

## 721 DATI DEL PRODOTTO

La terza scheda del sito DEVICES permette di visualizzare i diversi prodotti che compongono il sito e le loro proprietà. **Ci sono** due modi per controllare una proprietà:

- Cliccare il prodotto alle cui proprietà si vuole accedere e poi cliccare la proprietà desiderata.
- Cliccare direttamente sulla proprietà di interesse (ad esempio, la modalità di un termostato).

| 🞧 > Sites > My ( | Office > Devices          |                    |                                                                                     |           |
|------------------|---------------------------|--------------------|-------------------------------------------------------------------------------------|-----------|
|                  | BUILDING DEVICES RULES    | SCHEDULER SETTINGS |                                                                                     |           |
| C                |                           |                    |                                                                                     |           |
| Search           | × Ŧ                       |                    |                                                                                     | TOOLS ~ + |
| *                | Device 11                 | Location 11        | Properties                                                                          |           |
| ^                | AM 1141- Technical room   | Technical room     |                                                                                     |           |
| >                | Advanced sensor           | Hall               | 354 0 Lux 23.2 °C 45.0 % Motion On 1486.0 ppm 1126.0 ppb 52.0 0 3.5 25 %            |           |
| >                | Thermostat                | Hall               | Off Medium + + + 22 22 + + + +                                                      |           |
| >                | Basic sensor              | Office 101         | Motion 479.0 Lux On                                                                 |           |
| >                | Outlet                    | Office 101         | 0n 0.0 W                                                                            |           |
| >                | Multifunction meter       | Technical room     | 0.0km 0.0W 0 0.0W 0 0.0W 0 0.0V 147.1V 788V 0.0V 788V 78.5V 0.0A 0.0A 0.0A 655560   |           |
| >                | Single Phase Energy Meter | Technical room     | 0.01Wh 0.0 W 233.9 V 50.0 A 0.0                                                     |           |
| >                | Three Phase Energy Meter  | Technical room     | 0.1 kwh 0.0 W 0.0 W 0.0 W 233.8 V 233.8 V 234.1 V 0.0 V 0.0 V 0.0 A 0.0 A 0.0 A 1.0 |           |
|                  |                           |                    |                                                                                     |           |

Ogni finestra per il controllo/visualizzazione di un prodotto è composta da:

- un grafico che mostra le diverse variazioni in un periodo di tempo configurabile,
- un riepilogo delle modifiche e il link di attivazione (manuale, effettuata da persone o automatica),
- Solo per le proprietà controllabili, un pulsante "azione" per controllare la proprietà del prodotto in questione (azione manuale).

## 7.2.1 DATI DEL PRODOTTO (SEGUE)

| dvanced sensor - Temperature                                                                                              |                             |                         |             |
|----------------------------------------------------------------------------------------------------|-----------------------------|-------------------------|-------------|
| vice Advanced sensor<br>de 0x186b-0x0004740000d80352                                                                      | 2                           |                         |             |
| merange<br>ast 24 hours                                                                                                   | × ▼ From * 16/09/2024 13:30 | To*<br>17/09/2024 13:30 |             |
| 25.5 °C -<br>25.0 °C -<br>24.5 °C -<br>23.5 °C -<br>23.5 °C -<br>22.5 °C -<br>22.5 °C -<br>22.0 °C -<br>21.5 °C -<br>16/0 | 9 18:00 17/09               | Date / Time             | 17/09 12:00 |
| Filter Search X                                                                                                    | ₹                           |                         |             |
| Date / Time †↓                                                                                                    | Value 1                     | Trigger 1               |             |
| 17/09/2024 13:00:09                                                                                                    | 23.5 °C                     | Device                  |             |
| 17/09/2024 12:58:16                                                                                                    | 22.8 °C                     | Device                  |             |
| 17/09/2024 12:50:18                                                                                                    | 23.3 °C                     | Device                  |             |
| 17/09/2024 12:49:49                                                                                                    | 22.6 °C                     | Device                  |             |
| 17/09/2024 10:09:17                                                                                                    | 23.2 °C                     | Device                  |             |
| 17/09/2024 09:51:35                                                                                                    | 22.5 °C                     | Device                  |             |
| 17/09/2024 09:40:48                                                                                                    | 23.0 °C                     | Device                  |             |
| 17/09/2024 07:36:18                                                                                                    | 22.3 °C                     | Device                  |             |
| 17/00/2024 07:16:50                                                                                                    | 01.0.40                     | Device                  |             |

## 7.3 INFORMAZIONI SULL'EDIFICIO

## 73.1 DATI DELLE POSIZIONI

La seconda scheda BUILDING permette di visualizzare la struttura gerarchica dell'edificio. È possibile vedere i diversi livelli, le posizioni (spazi diversi...).

È presente anche una panoramica delle informazioni importanti segnalate da tutti i sensori nelle diverse posizioni, come temperatura, umidità, stato del controllo dell'illuminazione, stato del sistema di condizionamento/riscaldamento, stato di porte e finestre...

Questo elenco di proprietà delle posizioni si dimensiona automaticamente in base ai prodotti presenti nelle posizioni. Inoltre, le icone possono cambiare a seconda della configurazione del prodotto (ad esempio, un sensore di apertura, a seconda che sia stato definito come sensore di finestra o di porta, non mostrerà la stessa icona).

Queste proprietà sono aggregate alle proprietà dei prodotti; ciò significa che a livello di spazio avremo una sola icona per lo stato di apertura delle finestre, anche se ci sono diverse finestre nella stanza. Non appena viene aperta una finestra, l'icona cambia colore. Viene visualizzata anche la temperatura, che indica la temperatura media registrata dai diversi prodotti nella posizione.

| G → Sites → My      | y Office > Building    |                                                                                                    |                      |
|---------------------|------------------------|----------------------------------------------------------------------------------------------------|----------------------|
| My Offic            | e .                    |                                                                                                    |                      |
| DASHBOARD           | BUILDING DEVICES RULES | : SCHEDULER SETTINGS                                                                                                    |                      |
| Filter<br>Y Search. |                        |                                                                                                    | TOOLS ~ STATISTICS + |
| *                   | Location 11            | Summary []                                                                                                    |                      |
| >                   | Outdoor                |                                                                                                    | 1                    |
| ^                   | Level 1                |                                                                                                    | 1                    |
| ^                   | Hall                   | PM2:s Particulatematter: 1163 ppb 🔅 Brightness: 354:00 Lux 0 HVAC Fan speed: Medium 🕐 HVAC Mode: Off 🚫 Humidity: 45:00 % 👫 Motion: Yes 🕅 People: 0 People 🕅 Occupation: Yes 👔 Temperature: 23:20 °C | :                    |
| >                   | Reception              |                                                                                                    | 1                    |
| >                   | Coffee area            | Brightness<br>4 minute() ago                                                                                                    | 1                    |
| >                   | Office 101             | 🔅 Brightness 479.00 Lux 🛛 Of Power: 0.00 W 🌴 Motion: Yes                                                                                                    | 1                    |
| >                   | Office 202             |                                                                                                    | :                    |
| >                   | Technical room         | Of Power: 0.00 W Of Consumption: 0.10 kWh                                                                                                    | 1                    |
| ^                   | Level 2                |                                                                                                    | :                    |
| >                   | Office 201             |                                                                                                    | 1                    |
|                     |                        |                                                                                                    |                      |
|                     |                        |                                                                                                    |                      |

## 7.3.1 DATI DELLE POSIZIONI (SEGUE)

Cliccando sulla proprietà, si avrà accesso a tutte le ultime modifiche degli stati con le date e gli orari di modifica, nonché ai diversi valori della proprietà.

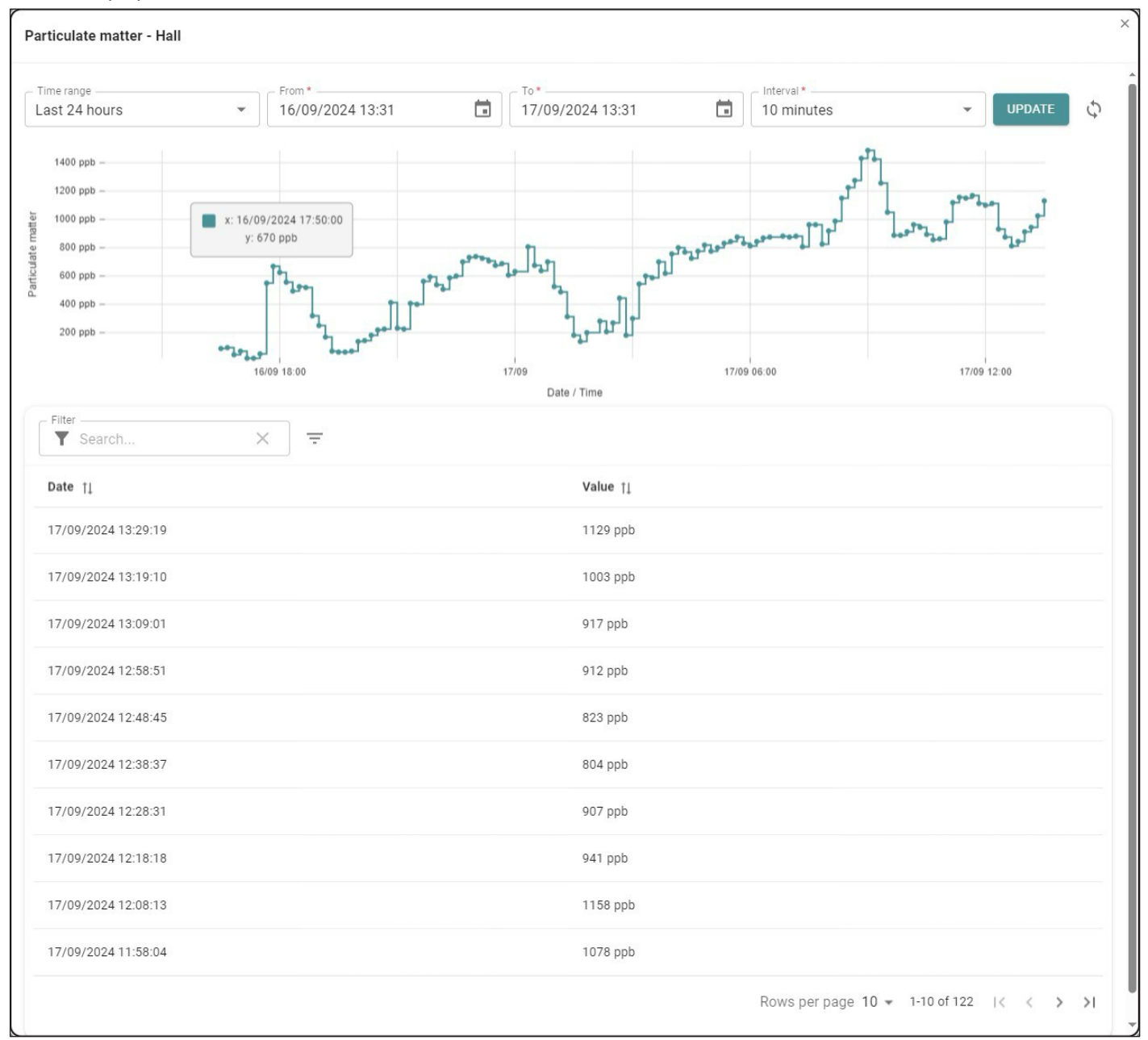

#### Per definire al meglio l'asse delle ascisse, bisogna inserire:

· L'intervallo di tempo (minuti, ore, giorni, ecc.)

### Oppure un intervallo personalizzato inserendo:

- La data/ora di inizio,
- La data/ora di fine,
- L'intervallo (minuti, ore, giorni, ...),
- quindi cliccare su UPDATE

### 732 DETTAGLI DELLE POSIZIONI

Per accedere ai dettagli di ogni posizione, bisogna cliccare sulla linea corrispondente.

| Sites > My Office >                                 | Building         |                |         |                         |                |                                                                          |           |
|-----------------------------------------------------|------------------|----------------|---------|-------------------------|----------------|--------------------------------------------------------------------------|-----------|
| My Office                                           |                  |                |         |                         |                |                                                                          |           |
| DASHBOARD BUILDING DEVICES RULES SCHEDULER SETTINGS |                  |                |         |                         |                |                                                                          |           |
| û → Hall → Level 1                                  |                  |                |         |                         |                |                                                                          |           |
| Summary                                             |                  |                | Devices | Filter Xearch           | Ŧ              |                                                                          | TOOLS v + |
| PARTICULATE MATTER                                  | BRIGHTNESS       | HVAC FAN SPEED | *       | Device †1               | Location 11    | Properties                                                               |           |
| 1163 ppb                                            | 354.00 Lux       | Medium         | ^       | AM 1141- Technical room | Technical room |                                                                          |           |
| 1 minute(s) ago                                     | 3 minute(s) ago  | 19 hour(s) ago | >       | Advanced sensor         | Hall           | 359.0 Lux 23.2 °C 45.0 % Motion On 1480.0 ppm 1163.0 ppb 52.0 0 3.5 25 % |           |
| HVAC MODE                                           | HUMIDITY         | MOTION         | >       | Thermostat              | Hall           | Off Medium 22 22                                                         |           |
| Off                                                 | 45.00 %          | Yes            |         |                         |                |                                                                          |           |
| 19 hour(s) ago                                      | 11 minute(s) ago | 19 hour(s) ago |         |                         |                |                                                                          |           |
| PEOPLE                                              | OCCUPATION       | TEMPERATURE    |         |                         |                |                                                                          |           |
| 0 People                                            | Yes              | 23.20 °C       |         |                         |                |                                                                          |           |
| 12 minute(s) ago                                    | 19 hour(s) ago   | 1 hour(s) ago  |         |                         |                |                                                                          |           |

Questa vista permette di visualizzare sia le proprietà della posizione, sia quelle dei prodotti che la compongono.

## 7.4 STATISTICHE

| Per poter a          | analizzare e       | confrontare i valori dei prodotti, è presente un pulsante statistics nella scheda BUILDI                                                                                                    | NG di ogni sito:     |
|----------------------|--------------------|----------------------------------------------------------------------------------------------------|----------------------|
| G → Sites → My Offic | e > Building       |                                                                                                    |                      |
| My Office            |                    |                                                                                                    |                      |
| DASHBOARD BUIL       | DING DEVICES RULES | SCHEDULER SETTINOS                                                                                                    |                      |
| Filter Search        | × Ŧ                |                                                                                                    | TOOLS - STATISTICS + |
| *                    | Location 11        | Summary (                                                                                                    | 1                    |
| >                    | Outdoor            |                                                                                                    | :                    |
| ^                    | Level 1            |                                                                                                    | 1                    |
| ^                    | Hall               | PM2.8 Particulate matter: 1163 ppb 🔅 Brightness: 354.00 Lux 0 😚 HVAC Fan speed: Medium 🕐 HVAC Mode: Off 🚫 Humidity: 45.00 % 🧍 Motion: Yes 🕺 People: 0 People 🕼 Occupation: Yes 🔱 Temperature: 23.20 °C | 1                    |
| >                    | Reception          |                                                                                                    | 1                    |
| >                    | Coffee area        |                                                                                                    | i i                  |
| >                    | Office 101         | 🔅 Brightness 479.00 Lux 🛛 🖉 Power 0.00 W                                                                                                    | E                    |
| >                    | Office 202         |                                                                                                    | 1                    |
| >                    | Technical room     | Of Power: 0.00 W     Of Consumption: 0.10 kWh                                                                                                    | :                    |
| ^                    | Level 2            |                                                                                                    | i.                   |
| >                    | Office 201         |                                                                                                    | 1                    |
|                      |                    |                                                                                                    |                      |

#### Ci sono 3 informazioni importanti da fornire per poter analizzare e recuperare i prodotti:

- L'intervallo di date e orari per configurare l'asse delle ascisse,
- · Le posizioni interessate dall'analisi dei valori,
- L'asse delle ordinate, che consente di visualizzare le proprietà di interesse (temperatura, potenza, luminosità...).

## 7.4 STATISTICHE (SEGUE)

|                     | Statistics of My Office |                 |   |
|---------------------|-------------------------|-----------------|---|
| Date & time range   |                         |                 | ~ |
| Select              | То                      | Interval 10 sec | • |
| ocations            |                         |                 | ~ |
| - Locations         |                         |                 | • |
| Compare             |                         |                 |   |
| Axes                |                         |                 | ~ |
| combine             |                         |                 |   |
| Dataset *<br>Select |                         | Color           | 団 |
| Ð                   |                         |                 |   |

Intervallo di date e orari:

Per definire al meglio l'asse delle ascisse, bisogna inserire:

- L'intervallo di tempo (minuti, ore, giorni, ecc.),

## Oppure un intervallo personalizzato inserendo:

- La data/ora di inizio,
- La data/ora di fine,
- L'intervallo (minuti, ore, giorni, ...),

## 7.4 STATISTICHE (SEGUE)

### Le posizioni di interesse:

A questo punto è possibile selezionare una o più posizioni (ad esempio, aumentare le temperature di tutti gli uffici di un piano) o confrontare diverse posizioni tra di loro (ad esempio, confrontare l'evoluzione delle temperature degli uffici della facciata nord con quelle della facciata sud).

### L'asse (informazioni che si desidera visualizzare):

Infine, l'ultima parte riguarda le varie informazioni che vogliamo recuperare. Tutte le proprietà dei prodotti sono interpretabili e analizzabili. È possibile combinare diverse variabili per ottenere, ad esempio, l'evoluzione della temperatura degli uffici in relazione all'evoluzione della temperatura esterna. Non c'è limite al numero di variabili visualizzate nel grafico.

### In termini di configurazione, è possibile:

- Scegliere il colore di ogni curva,
- Scegliere se si desidera inserire le informazioni in un singolo grafico o in più grafici (se si seleziona la casella combina/associa, tutte le informazioni verranno visualizzate in un unico grafico)

## 7.4 STATISTICHE (SEGUE)

|                                                                                                    | From             |                  | anterren              |   |
|----------------------------------------------------------------------------------------------------|------------------|------------------|-----------------------|---|
| Last 12 Hours 🔹                                                                                                    | 16/09/2024 23:41 | 17/09/2024 11:41 | hour                  | * |
|                                                                                                    |                  |                  |                       |   |
| ocations                                                                                                    |                  |                  |                       | ~ |
| Hall, Reception, Coffee ar                                                                                                    | rea              |                  |                       | - |
| Compare                                                                                                    |                  |                  |                       |   |
| xes                                                                                                    |                  |                  |                       | ~ |
| combine                                                                                                    |                  |                  |                       |   |
| Dataset *                                                                                                    |                  |                  | Color                 |   |
| Temperature                                                                                                    |                  | •                |                       | Ū |
| Dataset *                                                                                                    |                  |                  | - Color               | 1 |
| Brightness                                                                                                    |                  | •                |                       | Ū |
| Ð                                                                                                    |                  |                  |                       |   |
| Ð                                                                                                    | UPDA             | TE DOWNLOAD CSV  |                       |   |
| 23.20 °C -                                                                                                    | UPDA             | TE DOWNLOAD CSV  |                       |   |
| 23.20 °C                                                                                                    | UPDA             | TE DOWNLOAD CSV  | - <b>-</b> - <b>1</b> |   |
| 23 20 °C                                                                                                    | UPDA             | DOWNLOAD CSV     |                       |   |
| 23 20 °C -<br>23 00 °C -<br>22 80 °C -<br>22 80 °C -<br>22 60 °C -                                                                                                    | UPDA             | DOWNLOAD CSV     |                       |   |
| 23 20 °C -<br>23 00 °C -<br>22 80 °C -<br>22 80 °C -<br>22 60 °C -<br>22 40 °C -<br>22 20 °C -                                                                                                    |                  | TE DOWNLOAD CSV  |                       |   |
| 23 20 °C -<br>23 00 °C -<br>22 60 °C -<br>22 60 °C -<br>22 20 °C -<br>22 20 °C -<br>22 20 °C -                                                                                                    |                  | TE DOWNLOAD CSV  |                       |   |
| 23 20 °C                                                                                                    |                  | TTE DOWNLOAD CSV |                       |   |
| 23 20 °C           23 00 °C           23 00 °C           22 80 °C           22 60 °C           22 40 °C           22 20 °C           22 00 °C           21 80 °C           21 80 °C           21 80 °C           21 80 °C           21 80 °C           21 80 °C                                                                                                    |                  | TTE DOWNLOAD CSV |                       |   |
| 23 20 °C           23 300 °C           22 80 °C           22 80 °C           22 80 °C           22 80 °C           22 20 °C           22 20 °C           21 80 °C           21 80 °C           21 80 °C           21 80 °C           21 80 °C           21 40 °C                                                                                                    |                  | TE DOWNLOAD CSV  |                       |   |
| 23.20 °C -<br>23.00 °C -<br>22.80 °C -<br>22.60 °C -<br>22.60 °C -<br>22.20 °C -<br>22.00 °C -<br>22.00 °C -<br>21.80 °C -<br>21.80 °C -<br>21.40 °C -<br>17/09                                                                                                    | UPDA             | TE DOWNLOAD CSV  | 09.00                 |   |
| 23 20 °C -<br>23 30 °C -<br>22 80 °C -<br>22 80 °C -<br>22 60 °C -<br>22 40 °C -<br>22 00 °C -<br>22 00 °C -<br>21 80 °C -<br>21 80 °C -<br>17/09<br>350 00 Lux -                                                                                                    | UPDA             | TE DOWNLOAD CSV  |                       |   |
| 23 20 °C -<br>23 00 °C -<br>22 80 °C -<br>22 80 °C -<br>22 40 °C -<br>22 40 °C -<br>22 20 °C -<br>22 00 °C -<br>21 80 °C -<br>21 40 °C -<br>21 40 °C -<br>17/09<br>350.00 Lux -<br>300.00 Lux -                                                                                                    | UPDA             | TE DOWNLOAD CSV  | 09 09:00              |   |
| 23 20 °C -<br>23 00 °C -<br>22 80 °C -<br>22 80 °C -<br>22 40 °C -<br>22 40 °C -<br>22 20 °C -<br>22 00 °C -<br>21 80 °C -<br>21 80 °C -<br>21 80 °C -<br>21 40 °C -<br>17/09<br>350 00 Lux -<br>250 00 Lux -                                                                                                    | 17/09 03:00      | TE DOWNLOAD CSV  |                       |   |
| 23 20 °C -<br>23 00 °C -<br>22 80 °C -<br>22 80 °C -<br>22 80 °C -<br>22 20 °C -<br>22 00 °C -<br>21 80 °C -<br>21 80 °C -<br>21 80 °C -<br>21 40 °C -<br>21 40 °C -<br>21 40 °C -<br>21 40 °C -<br>21 40 °C -<br>21 60 °C -<br>21 40 °C -<br>21 60 °C -<br>21 60 °C -<br>20 °C -<br>20 °C - | UPDA             | TTE DOWNLOAD CSV |                       |   |
| 23 20 °C                                                                                                    | UPDA             | TTE DOWNLOAD CSV |                       |   |
| 23 20 °C                                                                                                    | UPDA             | TE DOWNLOAD CSV  |                       |   |
| 23 20 °C                                                                                                    | UPDA             | TE DOWNLOAD CSV  |                       |   |

#### Nota:

Tutte le informazioni possono essere scaricate in formato .csv, che consente, se necessario, di effettuare analisi più precise, è sufficiente cliccare su "Download".

**L**legrand<sup>®</sup>

## 8. CONFIGURAZIONE DEL SITO E ACCESSO DELL'OPERATORE

## 8.1 MODIFICHE DEL SITO

Per modificare le informazioni generali di un sito, andare alla scheda SETTINGS del sito e cliccare su in alto a destra del profilo del sito:

| €<br>B]                                   | fr: 、Sites 、My Office 、Settings  My Office                                                                                                    |                   |                                       | 🎄 🤀 English-EN 🔱                |
|-------------------------------------------|----------------------------------------------------------------------------------------------------|-------------------|---------------------------------------|---------------------------------|
| <ul><li>Bashboard</li><li>Sites</li></ul> | DASHBOARD BUILDING DEVICES RULES SCHEDULER SETTINGS                                                                                                    |                   |                                       |                                 |
| Area Manager                              | Profile                                                                                                    | End Users Fiter   |                                       | ٢                               |
| Settings ~                                | Name<br>Moffice       Address<br>Grant King Street North<br>Emmingtime<br>British Usander Kingdom       Timezane<br>Europel London       Language<br>Pançais       Labels       Verse profiles       First<br>Y Search       Name []       Status []       No result found. | •                 | Profile <u>11</u><br>No result found. | Status 1                        |
|                                           | Rows per page 10 + 00 of 0 <                                                                                                    | $\leftrightarrow$ |                                       | Rows per page 20 + 0-0 of 0 < > |

È quindi possibile modificare le informazioni generali riguardanti posizione, lingua, fuso orario ed etichette.

## **8.2 CREAZIONE DI ACCESSO UTENTE**

La scheda SETTINGS consente inoltre di creare profili per gli utenti e di invitarli ad accedere al sito.

| My Office                             |                             |                   |                    |        |                  |                             |     |
|---------------------------------------|-----------------------------|-------------------|--------------------|--------|------------------|-----------------------------|-----|
| DASHBOARD BUILDING DEVICES            | RULES SCHEDULER SETTINGS    |                   |                    |        |                  |                             |     |
| Profile                               |                             | 0                 | End Users Y Search | × =    |                  |                             | 0   |
| Name                                  |                             |                   | Name †↓            | Role 1 | Profile 1        | Status †↓                   |     |
| Address                               |                             |                   |                    |        | No result found. |                             |     |
| Great King Street North<br>Birmingham |                             |                   |                    |        |                  |                             |     |
| B19 2LFD United Kingdom               |                             |                   |                    |        |                  |                             |     |
| Timezone<br>Europe/London             |                             |                   |                    |        |                  |                             |     |
| Language<br>Français                  |                             |                   |                    |        |                  |                             |     |
| Labels                                |                             |                   |                    |        |                  |                             |     |
| Either                                |                             |                   |                    |        |                  |                             |     |
| Users profiles Y Search               | × Ŧ                         | Ð                 |                    |        |                  |                             |     |
| Name 11                               | Status 11                   |                   |                    |        |                  |                             |     |
|                                       | No result found.            |                   |                    |        |                  |                             |     |
|                                       | Rows per page 10 → 0-0 of 0 | $\langle \rangle$ |                    |        |                  | Rows per page 20 - 0-0 of 0 | < > |

## **8.2 CREAZIONE DI UTENTI (SEGUE)**

Un operatore potrà accedere al sito solo in modalità di lettura. Sarà in grado di attivare i prodotti, ma non potrà modificare la struttura del sito (creare/modificare/eliminare aree o prodotti).

Durante la creazione di un profilo operatore, è anche possibile limitare il suo accesso ai vari widget, report e attività.

Per creare un profilo, cliccare su 번 nella finestra utente.

Per invitare un utente a unirsi al sito, inserire l'indirizzo e-mail che ha utilizzato per la **Registrazione al portale Building Manager**, determinarne il ruolo (amministratore o membro) e selezionare un profilo precedentemente creato (vedere sezione *Matrice dei diritti utente alla fine del manuale*).

Un utente con il ruolo di "amministratore" avrà la possibilità di:

- Modificare le informazioni del sito (senza poterle eliminare),
- Creare/modificare/eliminare i profili utente,
- Invitare o rimuovere altri utenti dal sito di cui è amministratore.

Questo permetterà di gestire i vostri team.

Un utente con il ruolo di "membro" non avrà nemmeno accesso alla scheda delle impostazioni del sito.

| Invite enduser  | ×    |
|-----------------|------|
| Email *         |      |
| Role*<br>Member | •    |
| Profile *       | •    |
| Message         |      |
|                 | SAVE |

## **8.3 ELIMINAZIONE DI ACCESSO UTENTE**

Per eliminare un utente da un sito, è necessario essere collegati con un account integratore (amministratore o membro), oppure con un account utente con ruolo di amministratore.

Nella scheda SETTINGS accedere ai dettagli dell'account da eliminare cliccando sulla riga corrispondente (), ed eliminare l'utente selezionato.

**L**legrand<sup>®</sup>

## **8.4 ELIMINAZIONE DEL SITO**

Attenzione:

Per eliminare completamente un sito, a livello di dettagli del sito è disponibile un pulsante DELETE

| Modify a site           |              |                               |               |   |
|-------------------------|--------------|-------------------------------|---------------|---|
| - Type *                |              | Name *                        |               |   |
| Office                  |              | <ul> <li>My Office</li> </ul> |               |   |
| - Address *             |              |                               |               |   |
| Great King Street North |              |                               |               |   |
|                         |              |                               |               |   |
| labels                  |              |                               |               |   |
| Country                 | City *       |                               | Postal code * |   |
| United Kingdom          | ✓ Birmingham |                               | B19 2LFD      |   |
|                         |              |                               |               |   |
| _ Latitude              | Longitude    |                               | Timezone      |   |
| 52,489471               | -1,898575    |                               | Europe/London | Ŧ |

\_

VALIDATE

DELETE

## 9. CREAZIONE E GESTIONE IN GRUPPO

È possibile creare e gestire gli elementi di un sito in gruppo, per ottimizzare il tempo trascorso sul portale Building Manager. Bisogna:

- Andare su 📀 Sites ,
- Cliccare sul sito desiderato,
- Andare alla scheda BUILDING ,
- Cliccare su TOOLS e scegliere l'azione desiderata.

| Ŵ,     | Sites > My Office > | Building        |                                                                                                    |                |              |
|--------|---------------------|-----------------|----------------------------------------------------------------------------------------------------|----------------|--------------|
| Mv     | Office              |                 |                                                                                                    |                |              |
|        |                     |                 |                                                                                                    |                |              |
| DAS    | SHBOARD BUILDIN     | G DEVICES RULES | SCHEDULER SETTINGS                                                                                                    |                |              |
| C - FI | itter               |                 |                                                                                                    |                |              |
| 1      | Search              | × =             |                                                                                                    | TOOLS 🗸        | STATISTICS + |
| 1      | *                   | Location 11     | Sunmary []                                                                                                    | Bulk creator   |              |
| _      |                     |                 |                                                                                                    | Bulk editor    |              |
| - 2    | >                   | Outdoor         |                                                                                                    | Bulk deleter   | :            |
| /      | ^                   | Level 1         |                                                                                                    | Bulk commander | :            |
|        | ~                   | Hall            | PM2:s F Particulate matter: 1163 ppb 🔅 Brightness: 299:00 Lux OB HVAC Fan speed: Medium 🕛 HVAC Mode: Off 🔿 Humidity: 45:00 % 🏌 Motion: Yes 🕺 People: 0 People: 0 | Device linker  | 1            |
|        |                     |                 |                                                                                                    |                |              |
|        | >                   | Reception       |                                                                                                    |                | :            |
|        | >                   | Coffee area     |                                                                                                    |                | 1            |
|        | >                   | Office 101      | 🔅 Brightness. 464.00 Lux 👩 f Power: 0.00 W 🌴 Moton: Yes 🚯 Occupation: Yes                                                                                                    |                | 1            |
|        | >                   | Office 202      |                                                                                                    |                | 1            |
|        | >                   | Technical room  | © <sup>4</sup> Power 0.00 W ⊙ <sup>4</sup> Consumption: 0.10 kWh                                                                                                    |                | :            |
|        | ~                   | Level 2         |                                                                                                    |                | :            |
|        | >                   | Office 201      |                                                                                                    |                | :            |
|        |                     |                 |                                                                                                    |                |              |
|        |                     |                 |                                                                                                    |                |              |

## 9.1 CREAZIONE IN GRUPPO

|                           | Bulk          | creator     |              |
|---------------------------|---------------|-------------|--------------|
| 0                         | Choose item 2 | Details 3 C | Confirmation |
| hat would you like to add | ?             |             |              |
|                           | Devices       | Location    |              |

## 9. CREAZIONE E GESTIONE IN GRUPPO (SEGUE)

## 9.1.1 AREA MANAGER

### È necessario:

- Definire il modello di Area Manager,
- Definire il nome che si vuole dare all'Area Manager,
- Definire le posizioni in cui creare un Area Manager cliccando sulle posizioni desiderate.

Nella parte inferiore della finestra di creazione ci sono 2 opzioni importanti:

### Collegare tutti i dispositivi di una posizione all'Area Manager di quella posizione.

Selezionando questa casella è possibile collegare direttamente un Area Manager associato a una posizione con i prodotti associati alla stessa posizione.

Includere tutti i prodotti di tutte le sotto-posizioni

Selezionando questa casella è possibile effettuare il collegamento tra l'Area Manager di una posizione e i prodotti associati agli spazi della stessa posizione.

|                                           | 80                                |       |
|-------------------------------------------|-----------------------------------|-------|
|                                           | Bulk creator                      |       |
| Choose item                               | 2 Area Manager Details 3 Confirma | ation |
| Main Informations                         |                                   |       |
| Legrand - Area Manager                    |                                   | ×     |
| Name                                      |                                   |       |
| Locations *                               |                                   |       |
| General settings                          |                                   |       |
| Expected Online                           |                                   |       |
| Link all devices within a location to the | Area Manager in the location      |       |
| Include all devices of all sub-locations  |                                   |       |
|                                           | BACK                              |       |

### 9.12 PRODOTTI

## Lo strumento di creazione in gruppo consente di creare più prodotti in un'unica azione con lo stesso modello, in più aree contemporaneamente.

Quando si apre lo strumento di creazione del prodotto, solo una configurazione verrà applicata a tutte le aree selezionate.

Se il sito ha aree con configurazioni diverse fra loro in termini di prodotti, la creazione deve essere effettuata in più fasi per coprire tutti i casi.

|                        |               | Bul    | k creat        | or                                |                              |       |
|------------------------|---------------|--------|----------------|-----------------------------------|------------------------------|-------|
| 0                      | Choose item   | 2      | Device Details | 0                                 | Confirmation                 |       |
| ocations*              |               |        |                |                                   |                              |       |
| vices                  |               |        |                |                                   |                              | (     |
| asic sensor            |               |        |                |                                   |                              | ~ 🖻   |
| Advanced filter        |               |        |                |                                   |                              |       |
| Legrand - On-off occup | ancy detector |        |                |                                   |                              | -     |
| Basic sensor           |               |        |                |                                   |                              |       |
| ID                     | Name          | Enable | Hidden         | Exclude from<br>location property | Min. difference<br>threshold | Modif |
| Motion Sen *           | Occupancy     | -      |                |                                   | 0,5                          |       |
| Brightness 👻           | Luminosity    | -      |                |                                   | 0,5                          |       |
| Switch 👻               | Light         | -      |                |                                   | 0,5                          |       |
|                        |               |        |                |                                   |                              | )     |
| Jutlet                 |               |        |                |                                   |                              | ~ 🖻   |
| Advanced filter        |               |        |                |                                   |                              |       |
| Legrand - Socket outle | t             |        |                |                                   |                              | Ť     |
| Device Name*           |               |        |                |                                   |                              |       |
| ID                     | Name          | Enable | Hidden         | Exclude from<br>location property | Min. difference<br>threshold | Modif |
| Switch +               | Switch        | •      |                |                                   | 0,5                          |       |
| Wattage Se 👻           | Active Powe   | •      |                |                                   | 0,5                          |       |
| 4 6                    |               |        |                |                                   |                              |       |

### 9.1.2 PRODOTTI (SEGUE)

#### Esempio:

Prendiamo il caso di un edificio composto da 5 uffici singoli che vogliamo dotare di termostato, rilevatore di presenza e presa connessa, oltre a 2 sale riunioni in cui il rilevatore di presenza sarà un rilevatore avanzato.

Per creare questo sito abbiamo a disposizione due possibilità:

- Avviare la creazione per la prima volta selezionando uffici e sale riunioni e definendo i prodotti comuni: 1 termostato, 1 presa connessa. Riavviare quindi lo strumento di creazione selezionando solo le sale riunioni per aggiungere i rilevatori avanzati, e ripetere poi l'operazione selezionando gli uffici per i rilevatori di presenza.
- Avviare la creazione per la prima volta selezionando solo gli uffici individuali e definendo i prodotti, quindi riavviare lo strumento di creazione selezionando solo le sale riunioni e definendo lì i prodotti.

#### Nota:

In questo esempio, non ci sarà necessariamente 1 Area Manager per ufficio. I prodotti creati negli uffici non dotati di Area Manager si troveranno in una sezione di "prodotti non correlati", che dovrà essere collegata all'Area Manager responsabile per il controllo (vedere Sezione collegamento prodotti).

Quando ci si trova nella creazione in gruppo di prodotti, bisogna:

- Definire le posizioni desiderate (zone o spazi),
- Aggiungere prodotti cliccando su (+),
- Definire il modello,
- Definire il nome del prodotto,
- Modificare il nome delle proprietà, se necessario,
- Configurare le proprietà del prodotto secondo la configurazione desiderata (vedere la sezione Dichiarazione di un prodotto)

### 9.1.2.1 COLLEGAMENTO PRODOTTI

Questa funzione consente di associare i prodotti già creati a un Area Manager.

Quando i prodotti vengono creati in uno spazio senza Area Manager, essi appaiono nella scheda **DEVICES**, sotto una sezione chiamata "Prodotti non collegati". Da lì, il collegamento dei prodotti permetterà di definire l'Area Manager che li deve controllare. Allo stesso modo, sarà possibile svincolare i prodotti di un Area Manager in caso di riqualificazione.

| G → Sites → My | Office > Devices          |                    |                                                                                              |           |
|----------------|---------------------------|--------------------|----------------------------------------------------------------------------------------------|-----------|
| My Offic       | e                         |                    |                                                                                              |           |
| DASHBOARD      | BUILDING DEVICES RULES    | SCHEDULER SETTINGS |                                                                                              |           |
| Titer Search   | × Ŧ                       |                    |                                                                                              | TOOLS ~ + |
| *              | Device 11                 | Location 11        | Properties                                                                                   |           |
| ^              | AM 1141- Technical room   | Technical room     |                                                                                              |           |
| >              | Advanced sensor           | Hall               | 284 0 Lux 23.2 'C 45.0 % Motion On 1513.0 ppm 1177.0 ppb 55.0 1 3.5 34 %                     |           |
| >              | Thermostat                | Hall               | Off Medum · · · 22 22 · · ·                                                                  |           |
| >              | Basic sensor              | Office 101         | Motion 379.0 Lux On                                                                          |           |
| >              | Outlet                    | Office 101         | On 0.0 W                                                                                     |           |
| >              | Multifunction meter       | Technical room     | 0.0 KWh 0.0 W 0 0.0 W 0 0.0 W 0 0.0 V 147.1 V 78.3 V 0.0 V 78.3 V 78.0 V 0.0 A 0.0 A 65536.0 |           |
| >              | Single Phase Energy Meter | Technical room     | 0.0 kWh 0.0 W 223.2 V 50.0 A 0.0                                                             |           |
| >              | Three Phase Energy Meter  | Technical room     | 0.11kmh 0.0 W 0.0 W 0.0 W 233.7 V 233.9 V 234.1 V 0.0 V 0.0 V 0.0 A 0.0 A 0.0 A 1.0          |           |
|                |                           |                    |                                                                                              |           |

### Per fare queste modifiche, bisogna:

- Andare su 📀 Sites ,
- Cliccare sul sito desiderato,
- Andare alla scheda DEVICES ,
- Cliccare in TOOLS 
   Su Device linker

| Filter<br>Y Search | × Ŧ                       |                |                                                                                             | TOOLS ~ +                   |
|--------------------|---------------------------|----------------|---------------------------------------------------------------------------------------------|-----------------------------|
| *                  | Device 11                 | Location 11    | Properties                                                                                  | Bulk creator                |
| ^                  | AM 1141- Technical room   | Technical room |                                                                                             | Bulk editor<br>Bulk deleter |
| >                  | Advanced sensor           | Hall           | 284.0 Lux 23.2 °C 45.0 % Motion On 1513.0 ppm 1171.0 ppb 55.0 1 3.5 43 %                    | Bulk commander              |
| >                  | Thermostat                | Hall           | 0ff Medum · · · 22 22 · · ·                                                                 | Device linker               |
| >                  | Basic sensor              | Office 101     | Motion 379.0 Lux On                                                                         | 1                           |
| >                  | Outlet                    | Office 101     | On 0.0 W                                                                                    |                             |
| >                  | Multifunction meter       | Technical room | 0.0km 0.0W 0 0.0W 0 0.0W 0 0.0W 0 0.0V 147.1V 78.3V 0.0V 78.3V 78.0V 0.0A 0.0A 0.0A 65536.0 |                             |
| >                  | Single Phase Energy Meter | Technical room | 0.0 kwh 0.0 W 233.2 V 50.0 A 0.0                                                            |                             |
| >                  | Three Phase Energy Meter  | Technical room | 0.1 Kwh 0.0 W 0.0 W 0.0 W 233.7 V 233.9 V 234.1 V 0.0 V 0.0 V 0.0 A 0.0 A 0.0 A 1.0         |                             |
|                    |                           |                |                                                                                             |                             |

**L**legrand<sup>®</sup>

## 9.1.2.1 COLLEGAMENTO PRODOTTI (SEGUE)

La finestra di creazione consente di scegliere tra "creare un collegamento", per collegare uno o più prodotti a un Area Manager, oppure "eliminare un collegamento", che permette di scollegare uno o più prodotti dal loro Area Manager.

|                        |        | -0U         |  |
|------------------------|--------|-------------|--|
|                        | Device | Linker      |  |
| Choose action          | ]      |             |  |
| Create link            | ۲      | Remove link |  |
| All devices are linked |        |             |  |
|                        | s      | VE          |  |

Quindi selezionare i prodotti da collegare/scollegare. Selezionare quindi l'Area Manager a o da cui collegare/scollegare i prodotti:

|                         | [•D           |     |
|-------------------------|---------------|-----|
|                         | Device Linker |     |
| choose action           |               |     |
| Create link             | Remove link   |     |
| Area Manager *          |               |     |
| AM 1141- Technical room |               | *   |
| - Devices*              |               |     |
| 1 selected              |               | × * |
| Select all              |               |     |
| ✓ ☑ Level 1             |               |     |
| Diffico 101             |               |     |

## 9.1.2.1 COLLEGAMENTO PRODOTTI (SEGUE)

|                | Lol           |   |
|----------------|---------------|---|
|                | Device Linker |   |
| Choose action  |               |   |
| Create link    | Remove link   | 0 |
| v Level 1      |               | × |
| > 🗌 Hall       |               |   |
| ✓ □ Office 101 |               |   |
| Basic sensor   |               |   |
| Outlet         |               |   |
|                |               |   |

### 9.1.3 POSIZIONI

È possibile creare livelli, aree e spazi in gruppo. Per fare questo:

- Definire il tipo di posizioni
- Per aree e spazi, definire la posizione principale
- Cliccare su 🛨 e definire i nomi delle posizioni da aggiungere.

| - Location type *      |   |  |  |
|------------------------|---|--|--|
| Zone                   |   |  |  |
| - Parent locations * - |   |  |  |
| 2 selected             |   |  |  |
|                        |   |  |  |
|                        | × |  |  |
| Location name          |   |  |  |
### 9.1.4 REGOLE

È possibile assegnare in gruppo uno o più modelli di regole a uno o più Area Manager a condizione che i prodotti siano collegati a un Area Manager:

- selezionare i modelli di regole da distribuire e gli Area Manager interessati
- quindi cliccare su NEXT .

|                  |             | 80             |              |   |
|------------------|-------------|----------------|--------------|---|
|                  |             | Bulk creator   |              |   |
|                  | Choose item | 2 Rule Details | Confirmation |   |
| Rule templates * |             |                |              | Ŧ |
| Automations *    |             |                |              | Ŧ |

|                         | Bulk creator                                                                                                    |     |
|-------------------------|----------------------------------------------------------------------------------------------------|-----|
| Ch                      | oose item 2 Rule Details 3 Confirmat                                                                                                    | ion |
| Technical room 🗸 🗸      | Motion = Temperature Setpoint Confort                                                                                                    | ~ + |
| AM 1141- Technical room | Motion = Temperature Setpoint Confort #1                                                                                                    | ~ - |
|                         | Main Information         Name*         Motion = Temperature Setpoint Confort #1            • Rule is active             • Rule is active             • Rule is disabled by default             • Rule is disabled by default             • If all of the following are true:             Select Operand → Equal (=) For 10s → Motion |     |
|                         | Then, execute the following commands: Trigger_device (Acsp = 26)                                                                                                    |     |
|                         | Trigger_device (Hvacsph = 19)                                                                                                    |     |

# **INTEGRAZIONE**

#### 9.1.4 REGOLE (SEGUE)

È quindi possibile:

- · Modificare e personalizzare il nome della regola,
- Attivarla selezionando la casella o disattivarla lasciando la casella non selezionata. Se non viene selezionata, la regola non è attiva e non reagisce alle condizioni. Non sarà possibile associarla a un pianificatore. Questo è utile se si desidera eseguire una programmazione a monte senza attivare le regole.
- Rendere la regola "Disattivata di default" selezionando la casella. Quando l'Area Manager si avvia, inibisce la regola in modo che non si attivi anche se le condizioni sono soddisfatte, con l'obiettivo di associarla al pianificatore che la renderà operativa.

#### È necessario:

- 1. Associare le proprietà/posizioni definite nella logica alle proprietà/posizioni effettive del sito,
- 2. Associare il prodotto definito nell'ordine alla proprietà effettiva del sito.

Per associare le proprietà/posizioni definite nella logica alle proprietà/posizioni reali del sito, basta cliccare su "selezionare un operando" e scegliere dal menù a tendina il prodotto/la posizione giusti.

#### Nota:

#### Se il prodotto non appare, verificare che la sua proprietà corrisponda a quella definita nella regola.

Per quanto riguarda i comandi, è sufficiente cliccare sul comando e selezionare l'oggetto giusto.

|                                                 |                                                              | ← BACK                                                                  |
|-------------------------------------------------|--------------------------------------------------------------|-------------------------------------------------------------------------|
|                                                 |                                                              | 80                                                                      |
|                                                 |                                                              | Rules                                                                   |
|                                                 |                                                              | Main Information Name* No motion = Temperature Setpoint Reduction -Hall |
|                                                 |                                                              | Rule is active                                                          |
|                                                 |                                                              | Rule is disabled by default                                             |
|                                                 |                                                              | Formula rule                                                            |
| Una volta definiti i valori, validare la regola |                                                              | If all — of the following are true:                                     |
| cliccand                                        | DO SU SAVE RULE CHANGES                                      | Hall / Advanced Sensor / Occupancy → Equal (=) For 900s → No Motion     |
| $\underline{\land}$                             | Attenzione:<br>Affinché le regole create e attive            | Trigger_device (Acsp = 30) Hall / Thermostat / Setpoint (Cooling)       |
|                                                 | considerazione, è necessario<br>sincronizzare l'Area Manager | Trigger_device (Hvacsph = 16) Hell / Thermostat / Setpoint (Heating)    |
|                                                 | interessato (vedere la sezione<br>Sincronizzazione dell'Area | DELETE THE RULE SAVE RULE CHANGES                                       |
|                                                 | Manager).                                                    |                                                                         |

### 9.2 MODIFICA IN GRUPPO

Lo strumento di modifica in gruppo consente di applicare le modifiche in un'unica operazione a diversi elementi del sito.

|                |                    | Bulk editor   |              |   |
|----------------|--------------------|---------------|--------------|---|
|                | 1 Choose items ——— | 2 Edit values | Confirmation |   |
| What would you | I like to edit?*   |               |              | ¥ |
| Entities *     |                    |               |              | • |

La modifica in gruppo permette di modificare:

- Area Manager (Nome)
- Prodotti (Nome)
- Proprietà del prodotto (Nome, Abilitato, Nascosto, Escluso dalla proprietà della posizione, Soglia minima di differenza, Modificatore, Archiviazione locale, Archiviazione online),
- Posizioni (Nome)
- Le regole:
- il valore degli operandi sulla destra sotto le condizioni
- il valore del comando inviato.

### 9.3 ELIMINAZIONE IN GRUPPO

Lo strumento di eliminazione in gruppo consente di eliminare in un'unica operazione diversi elementi dello stesso tipo. Questa funzione è accessibile dalla scheda BUILDING o DEVICES di un sito.

| G → Sites → My C   | Office > Devices          |                    |                                                                                             |                |   |
|--------------------|---------------------------|--------------------|---------------------------------------------------------------------------------------------|----------------|---|
| My Office          | ÷                         |                    |                                                                                             |                |   |
| DASHBOARD I        | BUILDING DEVICES RULES    | SCHEDULER SETTINGS |                                                                                             |                |   |
| Filter<br>Y Search | × Ŧ                       |                    |                                                                                             | TOOLS 🗸        | Ð |
| *                  | Device 11                 | Location 11        | Properties                                                                                  | Bulk creator   |   |
| ^                  | AM 1141- Technical room   | Technical room     |                                                                                             | Bulk editor    |   |
| >                  | Advanced sensor           | Hall               | 734.0 Lux 23.5 °C 46.0 % Motion On 1383.0 ppm 912.0 ppb 53.0 0 3.5 215 %                    | Bulk commander |   |
| 2                  | Thermostat                | Hall               | Off Medium 22 22                                                                            | Device linker  |   |
| >                  | Basic sensor              | Office 101         | Motion 144.0 Lux On                                                                         |                |   |
| >                  | Outlet                    | Office 101         | On 0.0 W                                                                                    |                |   |
| >                  | Multifunction meter       | Technical room     | 0.0km 0.0W 0 0.0W 0 0.0W 0 0.0W 0 0.0V 147.1V 78.3V 0.0V 78.3V 78.0V 0.0A 0.0A 0.0A 65556.0 |                |   |
| 5.                 | Single Phase Energy Meter | Technical room     | 0.0 KWh 0.0 W 232.5 V 50.0 A 0.0                                                            |                |   |
| >                  | Three Phase Energy Meter  | Technical room     | 0.1 kwh 0.0 W 0.0 W 0.0 W 232.8 V 232.8 V 232.9 V 0.0 V 0.0 V 0.0 A 0.0 A 0.0 A 1.0         |                |   |
|                    |                           |                    |                                                                                             |                | _ |
|                    |                           |                    |                                                                                             |                |   |

Quando si apre la finestra, selezionare il tipo di elemento da eliminare (Area Manager, prodotti, posizioni e regole).

|                    | 1 Choose item – |     | Select entities | 3 Confirmation |  |
|--------------------|-----------------|-----|-----------------|----------------|--|
| hat would you like | to delete?      |     |                 |                |  |
| Area Manager       | s Devic         | ces | Locations       | Rules          |  |

### 9.3 ELIMINAZIONE IN GRUPPO (SEGUE)

#### Nota:

Il sistema non consente di eliminare i prodotti associati a un Area Manager o ad Area Manager collegati. Sarà prima necessario dissociarli o scollegarli (vedi sezione accoppiamento 5.3 Inclusione-Esclusione dei prodotti).

## 9.4 COMANDI IN GRUPPO

#### • Per uno o più Area Manager:

Scheda DEVICES Cliccare sul tasto in TOOLS ~ Cliccare su Bulk commander

Selezionare Area Manager per sincronizzare.

|                             | Bu            | ılk commander            |
|-----------------------------|---------------|--------------------------|
| <b>1</b> C                  | hoose type    | Choose targets 3 Execute |
| here do you want to send th | e command to? |                          |
|                             |               | Devices                  |

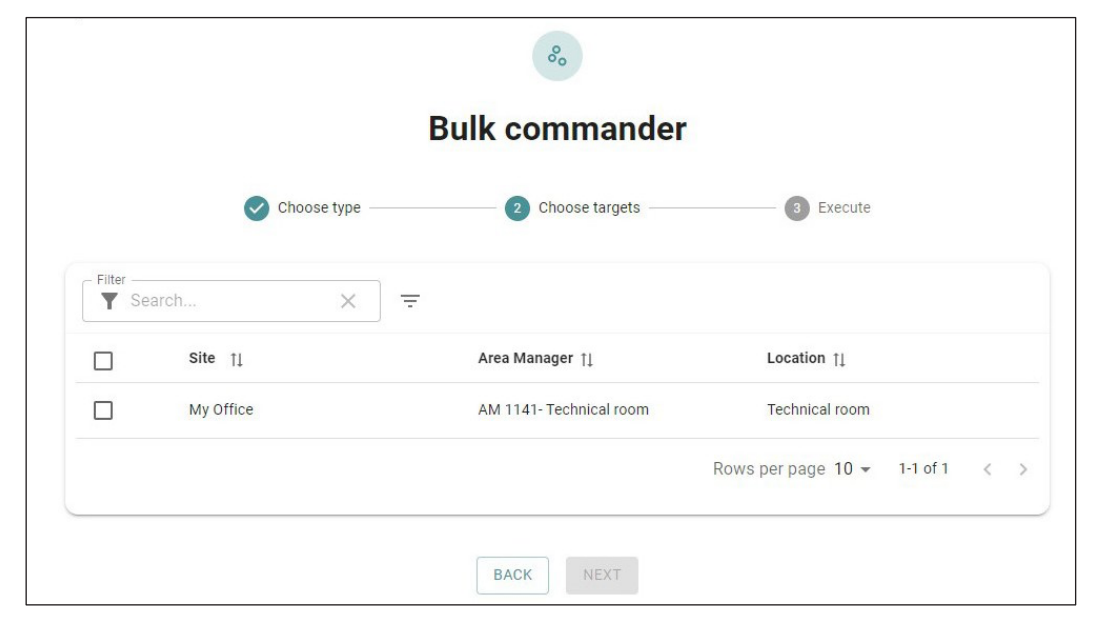

## MATRICE DEI DIRITTI UTENTE

|                   |                                                               | Integratore amministratore |
|-------------------|---------------------------------------------------------------|----------------------------|
| Creazione account | Tramite formulario                                            | ✓(Con convalida Legrand)   |
| Organizzazione    | Modifica dell'organizzazione                                  | $\checkmark$               |
|                   | Invito degli integratori amministratori                       | $\checkmark$               |
|                   | Invito degli integratori membri                               | $\checkmark$               |
|                   | Eliminazione degli integratori amministratori                 | ✓ <i>✓</i>                 |
|                   | Eliminazione degli integratori membri                         | ✓ <i>✓</i>                 |
|                   | Modifica del ruolo di integratore                             | ✓                          |
|                   | Eliminazione dell'organizzazione                              | X                          |
| Area Manager      | Registrazione Area Manager                                    | $\checkmark$               |
|                   | Assegnazione a un sito                                        | $\checkmark$               |
|                   | Rimozione da un sito                                          | $\checkmark$               |
|                   | Eliminazione Area Manager                                     | X                          |
| Siti              | Creazione sito                                                | $\checkmark$               |
|                   | Modifica delle informazioni del sito                          | $\checkmark$               |
|                   | Eliminazione del sito                                         | ✓ <i>✓</i>                 |
|                   | Creazione/modifica/eliminazione di posizioni                  | $\checkmark$               |
|                   | Creazione/modifica/eliminazione di piani                      | $\checkmark$               |
|                   | Creazione/modifica/eliminazione di prodotti                   | $\checkmark$               |
|                   | Creazione/modifica/eliminazione di Area Manager               | ✓                          |
|                   | Creazione/modifica/eliminazione di regole                     | ✓ <i>✓</i>                 |
|                   | Attivazione/disattivazione di regole                          | $\checkmark$               |
|                   | Creazione/modifica/eliminazione di profili utente/operatori   | $\checkmark$               |
|                   | Invito utente/operatori Admin                                 | ✓                          |
|                   | Invito utente/operatori Membro                                | ✓                          |
|                   | Eliminazione utente/operatori Admin                           | ✓                          |
|                   | Eliminazione utente/operatori Membro                          | ✓ <i>✓</i>                 |
|                   | Creazione/modifica/eliminazione di eventi del calendario      | $\checkmark$               |
|                   | Attivazione/disattivazione delle regole tramite il calendario | ✓                          |
|                   | Creazione/modifica/eliminazione della dashboard               | ✓                          |
|                   | Visualizzazione del piano                                     | ✓                          |
|                   | Visualizzazione delle proprietà delle posizioni               | ✓                          |
|                   | Visualizzazione delle proprietà dei prodotti                  | ✓                          |
|                   | Visualizzazione delle regole                                  | ✓                          |
|                   | Redazione di rapporti statistici                              | ✓                          |
|                   | Controllo delle apparecchiature controllabili                 | ✓                          |
|                   | Controllo delle apparecchiature controllabili in massa        | $\checkmark$               |
|                   | Creazione/modifica/eliminazione di dashboard multi-sito       | $\checkmark$               |
|                   | Ricezione di avvisi e rapporti (in base al profilo)           | $\checkmark$               |
| Avanzato          | Creazione/modifica/eliminazione di modelli di regole          | $\checkmark$               |
|                   | Creazione/modifica/eliminazione di modelli di rapporti        | $\checkmark$               |
|                   | Creazione/modifica/eliminazione di funzioni personalizzate    | $\checkmark$               |

r

**L**legrand<sup>®</sup>

|                   |                                                               | Integratore Membro       |
|-------------------|---------------------------------------------------------------|--------------------------|
| Creazione account | Tramite formulario                                            | ✓(Con convalida Legrand) |
| Organizzazione    | Modifica dell'organizzazione                                  | X                        |
|                   | Invito degli integratori amministratori                       | X                        |
|                   | Invito degli integratori membri                               | X                        |
|                   | Eliminazione degli integratori amministratori                 | X                        |
|                   | Eliminazione degli integratori membri                         | X                        |
|                   | Modifica del ruolo di integratore                             | X                        |
|                   | Eliminazione dell'organizzazione                              | X                        |
| Area Manager      | Registrazione Area Manager                                    | $\checkmark$             |
|                   | Assegnazione a un sito                                        | ✓                        |
|                   | Rimozione da un sito                                          | $\checkmark$             |
|                   | Eliminazione Area Manager                                     | X                        |
| Siti              | Creazione sito                                                | $\checkmark$             |
|                   | Modifica delle informazioni del sito                          | $\checkmark$             |
|                   | Eliminazione del sito                                         | ✓                        |
|                   | Creazione/modifica/eliminazione di posizioni                  | $\checkmark$             |
|                   | Creazione/modifica/eliminazione di piani                      | ✓                        |
|                   | Creazione/modifica/eliminazione di prodotti                   | ✓                        |
|                   | Creazione/modifica/eliminazione di Area Manager               | $\checkmark$             |
|                   | Creazione/modifica/eliminazione di regole                     | $\checkmark$             |
|                   | Attivazione/disattivazione di regole                          | ✓                        |
|                   | Creazione/modifica/eliminazione di profili utente/operatori   | ✓                        |
|                   | Invito utente/operatori Admin                                 | $\checkmark$             |
|                   | Invito utente/operatori Membro                                | ✓                        |
|                   | Eliminazione utente/operatori Admin                           | $\checkmark$             |
|                   | Eliminazione utente/operatori Membro                          | $\checkmark$             |
|                   | Creazione/modifica/eliminazione di eventi del calendario      | $\checkmark$             |
|                   | Attivazione/disattivazione delle regole tramite il calendario | $\checkmark$             |
|                   | Creazione/modifica/eliminazione della dashboard               | $\checkmark$             |
|                   | Visualizzazione del piano                                     | $\checkmark$             |
|                   | Visualizzazione delle proprietà delle posizioni               | $\checkmark$             |
|                   | Visualizzazione delle proprietà dei prodotti                  | $\checkmark$             |
|                   | Visualizzazione delle regole                                  | $\checkmark$             |
|                   | Redazione di rapporti statistici                              | $\checkmark$             |
|                   | Controllo delle apparecchiature controllabili                 | $\checkmark$             |
|                   | Controllo delle apparecchiature controllabili in massa        | $\checkmark$             |
|                   | Creazione/modifica/eliminazione di dashboard multi-sito       | ✓                        |
|                   | Ricezione di avvisi e rapporti (in base al profilo)           | ✓                        |
| Avanzato          | Creazione/modifica/eliminazione di modelli di regole          | ✓                        |
|                   | Creazione/modifica/eliminazione di modelli di rapporti        | ✓                        |
|                   | Creazione/modifica/eliminazione di funzioni personalizzate    | ✓                        |

## MATRICE DEI DIRITTI UTENTE

|                   |                                                               | Utente/operatore Admin |
|-------------------|---------------------------------------------------------------|------------------------|
| Creazione account | Tramite formulario                                            | ✓                      |
| Organizzazione    | Modifica dell'organizzazione                                  | X                      |
|                   | Invito degli integratori amministratori                       | X                      |
|                   | Invito degli integratori membri                               | X                      |
|                   | Eliminazione degli integratori amministratori                 | X                      |
|                   | Eliminazione degli integratori membri                         | X                      |
|                   | Modifica del ruolo di integratore                             | X                      |
|                   | Eliminazione dell'organizzazione                              | X                      |
| Area Manager      | Registrazione Area Manager                                    | X                      |
|                   | Assegnazione a un sito                                        | X                      |
|                   | Rimozione da un sito                                          | X                      |
|                   | Eliminazione Area Manager                                     | X                      |
| Siti              | Creazione sito                                                | X                      |
|                   | Modifica delle informazioni del sito                          | X                      |
|                   | Eliminazione del sito                                         | X                      |
|                   | Creazione/modifica/eliminazione di posizioni                  | X                      |
|                   | Creazione/modifica/eliminazione di piani                      | X                      |
|                   | Creazione/modifica/eliminazione di prodotti                   | ×                      |
|                   | Creazione/modifica/eliminazione di Area Manager               | X                      |
|                   | Creazione/modifica/eliminazione di regole                     | ×                      |
|                   | Attivazione/disattivazione di regole                          | X                      |
|                   | Creazione/modifica/eliminazione di profili utente/operatori   | $\checkmark$           |
|                   | Invito utente/operatori Admin                                 | $\checkmark$           |
|                   | Invito utente/operatori Membro                                | $\checkmark$           |
|                   | Eliminazione utente/operatori Admin                           | $\checkmark$           |
|                   | Eliminazione utente/operatori Membro                          | $\checkmark$           |
|                   | Creazione/modifica/eliminazione di eventi del calendario      | $\checkmark$           |
|                   | Attivazione/disattivazione delle regole tramite il calendario | $\checkmark$           |
|                   | Creazione/modifica/eliminazione della dashboard               | $\checkmark$           |
|                   | Visualizzazione del piano                                     | $\checkmark$           |
|                   | Visualizzazione delle proprietà delle posizioni               | $\checkmark$           |
|                   | Visualizzazione delle proprietà dei prodotti                  | $\checkmark$           |
|                   | Visualizzazione delle regole                                  | $\checkmark$           |
|                   | Redazione di rapporti statistici                              | $\checkmark$           |
|                   | Controllo delle apparecchiature controllabili                 | $\checkmark$           |
|                   | Controllo delle apparecchiature controllabili in massa        | $\checkmark$           |
|                   | Creazione/modifica/eliminazione di dashboard multi-sito       | $\checkmark$           |
|                   | Ricezione di avvisi e rapporti (in base al profilo)           | $\checkmark$           |
| Avanzato          | Creazione/modifica/eliminazione di modelli di regole          | X                      |
|                   | Creazione/modifica/eliminazione di modelli di rapporti        | X                      |
|                   | Creazione/modifica/eliminazione di funzioni personalizzate    | X                      |

**C**legrand<sup>®</sup>

|                   |                                                               | Utente/operatore Membro |
|-------------------|---------------------------------------------------------------|-------------------------|
| Creazione account | Tramite formulario                                            | ✓                       |
| Organizzazione    | Modifica dell'organizzazione                                  | X                       |
|                   | Invito degli integratori amministratori                       | X                       |
|                   | Invito degli integratori membri                               | X                       |
|                   | Eliminazione degli integratori amministratori                 | X                       |
|                   | Eliminazione degli integratori membri                         | X                       |
|                   | Modifica del ruolo di integratore                             | X                       |
|                   | Eliminazione dell'organizzazione                              | X                       |
| Area Manager      | Registrazione Area Manager                                    | X                       |
|                   | Assegnazione a un sito                                        | X                       |
|                   | Rimozione da un sito                                          | X                       |
|                   | Eliminazione Area Manager                                     | X                       |
| Siti              | Creazione sito                                                | X                       |
|                   | Modifica delle informazioni del sito                          | X                       |
|                   | Eliminazione del sito                                         | X                       |
|                   | Creazione/modifica/eliminazione di posizioni                  | X                       |
|                   | Creazione/modifica/eliminazione di piani                      | X                       |
|                   | Creazione/modifica/eliminazione di prodotti                   | X                       |
|                   | Creazione/modifica/eliminazione di Area Manager               | X                       |
|                   | Creazione/modifica/eliminazione di regole                     | X                       |
|                   | Attivazione/disattivazione di regole                          | X                       |
|                   | Creazione/modifica/eliminazione di profili utente/operatori   | X                       |
|                   | Invito utente/operatori Admin                                 | X                       |
|                   | Invito utente/operatori Membro                                | X                       |
|                   | Eliminazione utente/operatori Admin                           | X                       |
|                   | Eliminazione utente/operatori Membro                          | X                       |
|                   | Creazione/modifica/eliminazione di eventi del calendario      | $\checkmark$            |
|                   | Attivazione/disattivazione delle regole tramite il calendario | $\checkmark$            |
|                   | Creazione/modifica/eliminazione della dashboard               | $\checkmark$            |
|                   | Visualizzazione del piano                                     | $\checkmark$            |
|                   | Visualizzazione delle proprietà delle posizioni               | ✓                       |
|                   | Visualizzazione delle proprietà dei prodotti                  | $\checkmark$            |
|                   | Visualizzazione delle regole                                  | ✓                       |
|                   | Redazione di rapporti statistici                              | ✓                       |
|                   | Controllo delle apparecchiature controllabili                 | ✓                       |
|                   | Controllo delle apparecchiature controllabili in massa        | ✓                       |
|                   | Creazione/modifica/eliminazione di dashboard multi-sito       | ✓                       |
|                   | Ricezione di avvisi e rapporti (in base al profilo)           | √                       |
| Avanzato          | Creazione/modifica/eliminazione di modelli di regole          | X                       |
|                   | Creazione/modifica/eliminazione di modelli di rapporti        | X                       |
|                   | Creazione/modifica/eliminazione di funzioni personalizzate    | X                       |

# GLOSSARIO

| п              | DEFINIZIONE                                                                                                    |
|----------------|----------------------------------------------------------------------------------------------------|
| SITI           | Elenco delle diverse installazioni.                                                                                                    |
| AREA MANAGER   | Controller GTB connesso che raccoglie i dati dell'edificio per monitorare e ottimizzare il consumo energetico.                            |
| ORGANIZZAZIONE | Informazioni commerciali.                                                                                                    |
| TEAM           | Menù che consente la gestione degli utenti nei siti (aggiunta, rimozione o modifica dei diritti di amministratore/membro).                |
| EDIFICIO       | Architettura principale di un'installazione composta da livelli e aree.                                                                   |
| LIVELLO        | Piano di un edificio (seminterrato, piano terra, 1º piano, esterno, eccetera).                                                            |
| AREA           | Raggruppamento di più spazi in un livello (corridoi, uffici, open space, sale riunioni, eccetera).                                        |
| SPAZIO         | Sottoinsieme di un'area, ad esempio lato finestra e lato corridoio.                                                                       |
| PRODOTTO       | Menù che consente di aggiungere a un sito Area Manager o dispositivi connessi e di posizionarli all'interno dell'edificio.                |
| REGOLE         | Menù che consente di associare modelli di regole precedentemente definiti a un Area Manager o a un prodotto del sito.                     |
| PIANIFICATORE  | Menù che consente la gestione delle regole secondo un programma orario, settimanale o mensile.                                            |
| OPERATORE      | Utente finale del sistema. Può consultare o intervenire sui propri dispositivi, ma non può modificare<br>l'architettura del proprio sito. |

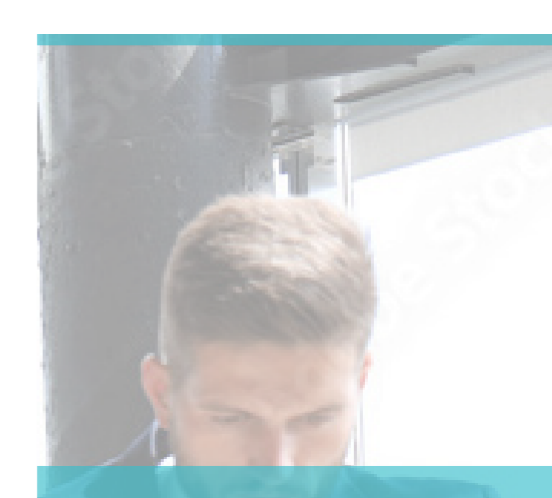

# SEGUICI

| @  | legrand.fr                |
|----|---------------------------|
| f  | facebook.com/LegrandFr    |
| in | ance                      |
| O) | linkedin.com/legrandfranc |
| ►  |                           |
| P  | instagram.com/legrand_fr  |
|    |                           |

## L7 legrand

#### Sede